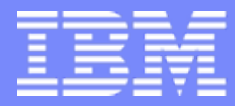

IBM System i<sup>™</sup>

Session: 500121 Agenda key: 33MI

# System i Access for Web Security Considerations

http://www.ibm.com/eserver/iseries/access/web/

Mark Vanderwiel IBM Rochester – System i Access for Linux and Windows Development vanderwl@us.ibm.com Doug Beauchene IBM Rochester – System i Access for Web Development dougbeau@us.ibm.com

*i want stress-free IT. i want control. i want an i*. © Copyright IBM Corporation, 2006. All Rights Reserved. This publication may refer to products that are not currently available in your country. IBM makes no commitment to make available any products referred to herein.

| _ | - | - | _ |  |
|---|---|---|---|--|
|   |   |   |   |  |
|   |   |   |   |  |
|   |   |   |   |  |
|   |   |   |   |  |
|   |   |   |   |  |
|   |   |   |   |  |

### **System i Access for Web Sessions/LABs**

| 409136 🔥 | Get to the Web Fast with System i Access for Web                                                                                         |
|----------|----------------------------------------------------------------------------------------------------|
| 520027 🔾 | LAB: Getting Started with System i Access for Web                                                                                        |
| 409160 🏹 | Database Access with System i Access for Web                                                                                             |
| 500121   | System i Access for Web – Security Considerations                                                                                        |
| 410068   | System i Access for Web – Setup and Configuration                                                                                        |
| 440281   | Run 5250 through a Browser using System i Access for Web                                                                                 |
| 450047   | LAB: System i Access for Web: Installation and<br>Configuration                                                                          |
| 450047   | LAB: System i Access for Web: Installation and<br>Configuration                                                                          |
| 420016   | Build a Home Page to i5/OS using System i Access for Web                                                                                 |
| 420015   | Tips and Techniques for System i Access for Web                                                                                          |
| 420063   | LAB: Test Drive System i Access for Web                                                                                                  |
| 470021   | System i Access for Web runs in a Portal                                                                                                 |
| 480144   | Programming with System i Access for Web                                                                                                 |
|          | 409136<br>520027<br>409160<br>500121<br>410068<br>440281<br>450047<br>450047<br>420016<br>420015<br>420015<br>420063<br>470021<br>480144 |

**Voted** "Best Traditional Lab" at Spring and Fall 2005 COMMON

IBM System i

### Try out System i Access for Web for yourself!

Start your browser and connect to the following web site: http://iseriesd.dfw.ibm.com/webaccess/iWAHome (case sensitive)

| User ID = WUSER<br>Password = DEMO2PWD     | This shows the basic look of Access for Web as<br>we ship it. You can try various functions<br>including working with printer output, creating<br>database requests, etc. Click on the 5250 tab,<br>sign onto the i5/OS, then start an RPG application<br>called BOATS and run it.                                                                                                    |
|--------------------------------------------|----------------------------------------------------------------------------------------------------|
| User ID = BOATADMIN<br>Password = DEMO2PWD | This is an example of how a customer might<br>design a web page for their use. You will see that<br>an end user could start the same BOATS<br>application by clicking on the 5250 session or<br>they could have used WebFacing to run the<br>application. You will also see other links that<br>would let a user work with spoolfile information,<br>work with IFS, run database requests, etc |

### Agenda

Security considerations in the web environment relative to System i Access for Web

- System i Access for Web overview
  - What is it
  - The environment it runs in
- Environment security
  - SSL and VPN
- Authentication security options
  - How does the user authenticate to System i Access for Web?
  - How does System i Access for Web authenticate with i5/OS?
  - System i Access for Web in a WebSphere Single Signon (SSO) environment
  - Special considerations for 5250 and database
- System i Access for Web and Portal
  - How are things different?
- System i Access for Web runtime (usage) security
  - Use of policies
  - Custom homepage/template
- Additional information
  - Websites
  - Application Server Authentication: WebSphere Global Security
  - Application Server Authentication: EIM domain configuration
  - Application Server Authentication: EIM Identity Token Connector

#### i want an i.

IBM System i

# What is System i Access for Web?

End users can leverage business information, applications, and resources across an enterprise by extending 5/OS resources to the client desktop through a web browser

- Provides a web-based view of i5/OS applications and resources through a browser
- Runs on i5/OS
- Requires no software be installed on the client other than a browser

i want an i.

- Provides two offerings:
  - Web application
  - Portal application

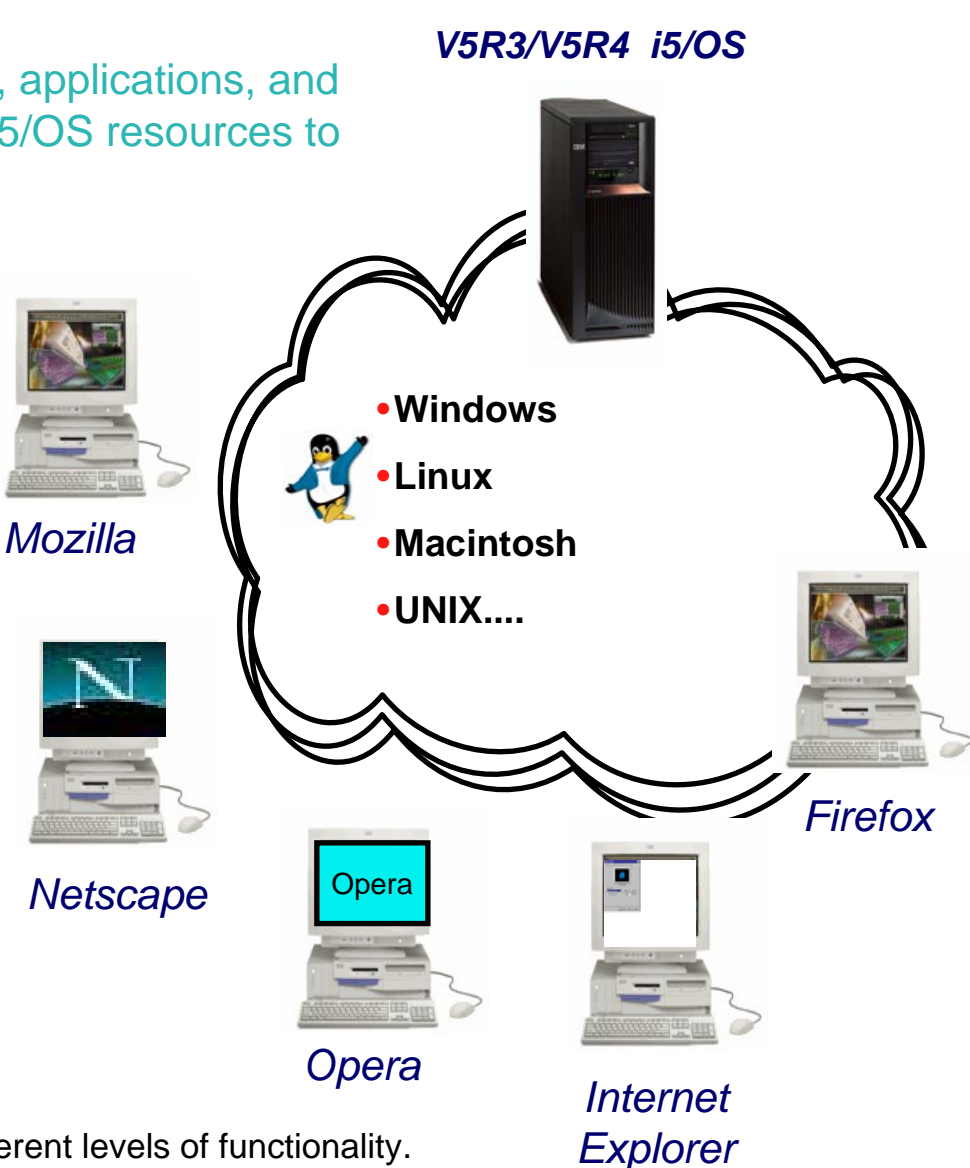

Note: Web application and portal application have different levels of functionality.

#### IBM

| _ | _ |   | _ | - |
|---|---|---|---|---|
|   |   |   |   |   |
|   |   |   |   |   |
|   |   |   |   |   |
|   |   |   |   |   |
|   | _ | _ | _ |   |
|   |   |   | _ |   |

### **System i Access for Web Environment**

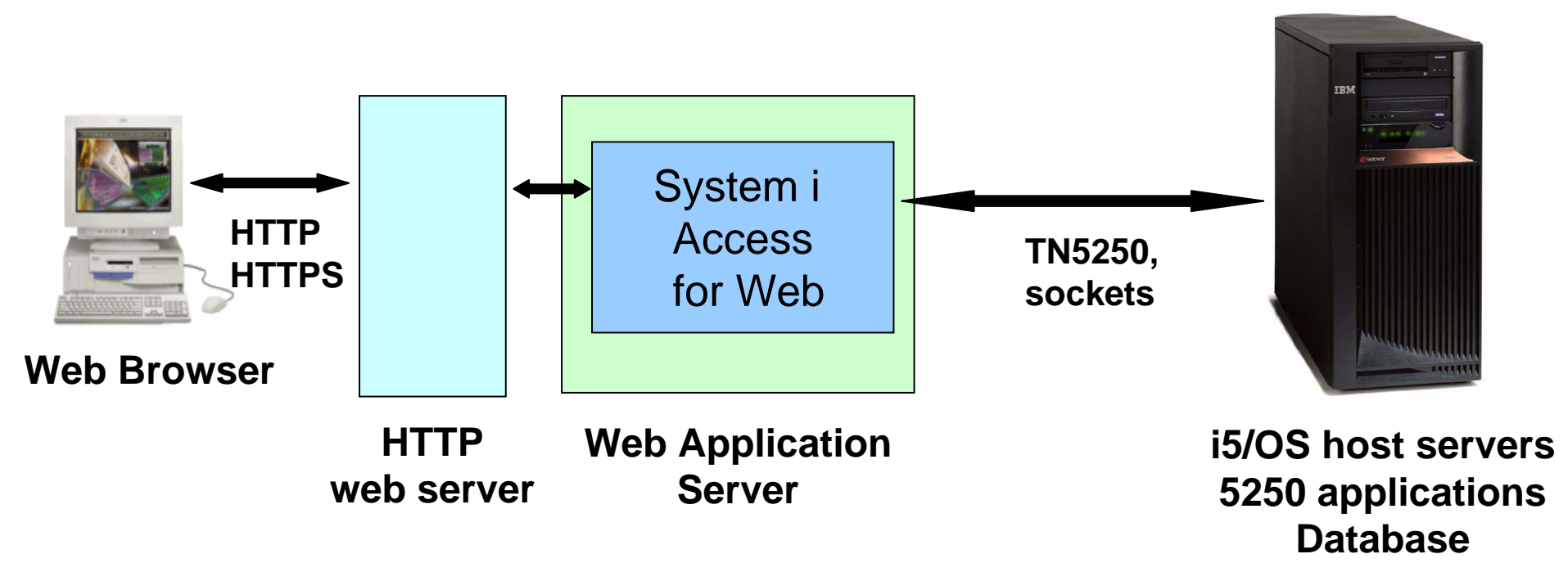

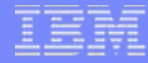

### Agenda

# **Environment security**

SSL and VPN

### System i Access for Web Environment (continued)

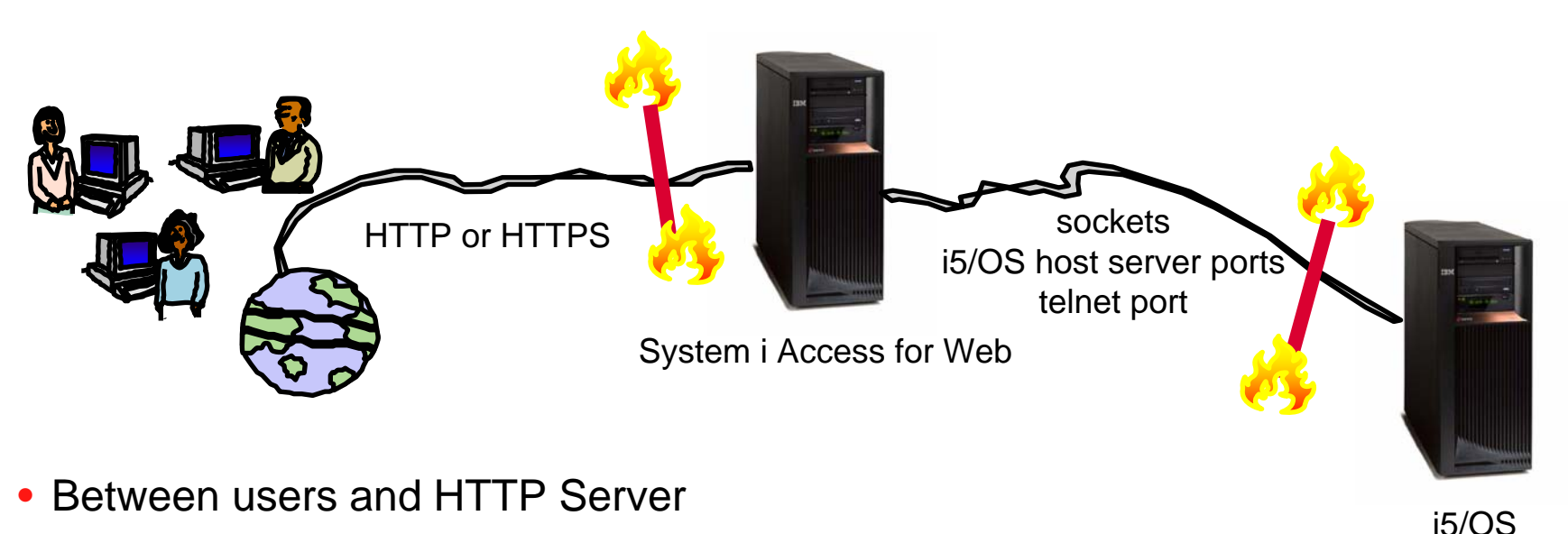

- Secure Socket Layer (SSL)
- Virtual Private Networking (VPN)
- Firewalls
- Between System i Access for Web and i5/OS
  - VPN
  - Firewalls

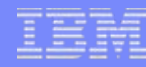

# **Secure Sockets Layer**

- Used for data confidentiality between Web browser and HTTP server
  - Digital certificates used to determine trust relationships
  - Point to Point encryption for all data (PC App to Server App)
  - Part of the standard HTTPS protocol
- See Info Center for specific details on Configuration and Setup.
  - See the "Configure WebSphere Security" topic
- Levels of SSL
  - TLSv1, SSLv3 recommended, use 128-bit or higher
  - SSLv2 should not be used anymore. Disable in clients and server (APAR SE25734)

# **Virtual Private Networking**

- Used for data confidentiality between Web browser and HTTP server
  - Digital certificates and User authorization used establish tunnel
  - End to End encryption for all data (PC to Server tunnel)
  - Allows any protocol, including standard HTTP
- See Info Center for specific details on Configuration and Setup.
  - See the "Virtual Private Networking" topic
- Redbooks
  - IBM System i Security Guide for IBM i5/OS Version 5 Release 4 (SG24-6668-01)
  - OS/400 V5R2 Virtual Private Networks (REDP-0153-01)

### Agenda

# Authentication security options

- How does the user authenticate to System i Access for Web?
- How does System i Access for Web authenticate with i5/OS?
- System i Access for Web in a WebSphere Single Signon (SSO) environment
- Special considerations for 5250 and database

# Authentication

- Authentication is verifying the identity of the user
- System i Access for Web supports two types of authentication
  - Application
    - System i Access for Web handles the authentication
  - Application Server
    - WebSphere Application Server handles the authentication
- Specified by the AUTHTYPE parameter on the CFGACCWEB2 command
  - Application: AUTHTYPE(\*APP)
  - Application Server: AUTHTYPE(\*APPSVR)

### Authorization

- Authorization is verifying that authenticated users have permission to access requested resources
- System i Access for Web uses the i5/OS user profile and object level security to authorize access to i5/OS resources
- System i Access for Web provides application level control of access to functions through policies

| My Home Page                 | Polic    | cies                 |                                                                     | attine   |
|------------------------------|----------|----------------------|---------------------------------------------------------------------|----------|
| 🗋 My Folder                  |          |                      | aroup profile levels                                                |          |
| Print                        | Profile: | JHANSEN              | group promo lovolo                                                  |          |
| Messages                     |          |                      |                                                                     |          |
| Jobs                         | Action   | Category             | Description                                                         | Access 😧 |
| 5250                         | I        | 5250                 | 5250 user interface custom settings.                                | Allowed  |
| Database                     | I        | Command              | Run batch command custom settings.                                  | Allowed  |
| Files                        | I        | Customize            | Preferences and policy administration custom settings.              | Allowed  |
| Command                      | 1        | Database             | Database tables, requests, and run SQL custom settings.             | Allowed  |
| Download                     | 1        | Database connections | Create and edit database connection definitions.                    | Allowed  |
| Customize                    | 1        | Download             | Download packages custom settings.                                  | Allowed  |
| Preferences                  | 1        | Files                | Integrated file system and file share custom settings.              | Allowed  |
| Policies                     | 1        | General              | Page layout, language and character set custom settings.            | Allowed  |
| Settings     Transformediate | 1        | Jobs                 | Work with jobs custom settings.                                     | Allowed  |
| • transfer configuration     | 1        | Mail                 | Send mail custom settings.                                          | Allowed  |
| other                        |          | Messages             | Display messages, send messages, and message gueue custom settings. | Allowed  |

Policies can be administered at the i5/OS user and group profile levels

#### IBM

# **Application Authentication**

- System i Access for Web handles authentication
- i5/OS user profile and password
  - Hostname specified by the TGTSVR parameter on the CFGACCWEB2 command
- Method: HTTP basic authentication
  - RFC2617
  - User profile and password are encoded (not encrypted) in the HTTP headers and should be protected

| mySystem.myDor | nain.com             |   |
|----------------|----------------------|---|
| Password:      |                      | Y |
|                | Remember my password |   |
|                |                      |   |

# **Application Server Authentication**

- WebSphere handles authentication
- WebSphere credentials
  - Typically a user ID and password
  - Authenticated with the active WebSphere user registry
- System i Access for Web uses Enterprise Identity Mapping (EIM) to map the authenticated WebSphere user identity to an i5/OS user profile
  - System i Access for Web identifies the user by the mapped i5/OS user profile
  - i5/OS user profile is used to authorize access to i5/OS resources using object level security

# Application Server Authentication (continued)

- System i Access for Web supports two methods of gathering credentials
  - HTTP basic authentication
    - User ID and password are encoded (not encrypted) in the HTTP headers and should be protected
  - Form-based authentication
    - User ID and password are clear text and should be protected
- Specified by the AUTHMETHOD parameter on the CFGACCWEB2 command
  - HTTP basic authentication: AUTHMETHOD(\*BASIC)
  - Form-based authentication: AUTHMETHOD(\*FORM)

|                                                                       | Connect to                                               |                  | ? 🗙    |
|-----------------------------------------------------------------------|----------------------------------------------------------|------------------|--------|
|                                                                       |                                                          |                  |        |
|                                                                       | Default Realm<br><u>U</u> ser name:<br><u>P</u> assword: | 2                | ~      |
| iSeries Access for Web - Micr                                         |                                                          | Remember my pass | word   |
| <u>F</u> ile <u>E</u> dit <u>V</u> iew F <u>a</u> vorites <u>T</u> oo |                                                          |                  |        |
| Series Access for Web                                                 |                                                          | ок               | Cancel |
| Please enter your WebSphere us                                        | er information.                                          |                  |        |
| User ID:                                                              |                                                          |                  |        |
| Login                                                                 |                                                          |                  |        |
| IBM   iSeries   Service                                               | 5.4.0.0                                                  | 5-191.SI23024    |        |
| Done                                                                  | 🌍 Inte                                                   | ernet 🦽          |        |

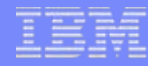

# Application Server Authentication Required Configuration

- WebSphere with global security enabled and an active user registry to authenticate users
- An EIM domain configuration for i5/OS to enable mapping of WebSphere user identities to i5/OS user profiles
- The EIM Identity Token Connector (resource adapter) installed and configured in WebSphere
  - Used to request identity tokens (encrypted data strings that represent the authenticated WebSphere user identity) which are input to EIM lookup operations.
- **Note**: See Additional Information charts at the end of this presentation for more information on the above required configuration.

#### i want an <mark>i</mark>.

# Application Server Authentication Configure System i Access for Web

| <ul> <li>Configure Sy         <ul> <li>CFGACCV</li> <li>AUTHTYP</li> <li>AUTHMET</li> </ul> </li> </ul> | vstem i Access fo<br>VEB2<br>E(*APPSVR)<br>THOD(*FORM) | r Web        |           | iSeries A<br>Eile Edit<br>iSeries A<br>Please ent | <u>V</u> iew<br>CCESS | for Web - ,<br>F <u>a</u> vorites<br>for Web | Microso<br>Tools | oft Interne<br>Help<br>information | t Ex |
|----------------------------------------------------------------------------------------------------|--------------------------------------------------------|--------------|-----------|---------------------------------------------------|-----------------------|----------------------------------------------|------------------|------------------------------------|------|
| isories Access for We                                                                                   | h - Microsoft Internet Evolore                         | J <b>F</b>   |           | User ID:<br>Password:                             | sjone                 | s                                            |                  |                                    |      |
| E Iber les Access for the                                                                               | tes Task Use                                           | 1            |           |                                                   |                       |                                              |                  |                                    |      |
| <u>Elie Edit view Favor</u>                                                                             | tes <u>T</u> ools <u>H</u> elp                         |              |           |                                                   |                       | ce                                           |                  |                                    |      |
| iSeries Access for W                                                                                    | eb                                                     | User: STEVEJ | System: n | nySystem.my                                       | yDomai                | n.com                                        |                  |                                    |      |
| My Home Page                                                                                            | Welcome to iSe                                         | eries Acce   | ess fo    | r Web                                             |                       |                                              |                  |                                    |      |
| Print                                                                                                   |                                                        |              |           | _4                                                |                       | Roches                                       |                  |                                    |      |

- Allows users to authenticate one time when
  - Accessing WebSphere resources and Lotus Domino resources
  - Accessing resources in multiple WebSphere Application Server domains
- Requirements for WebSphere SSO
  - Use the same user registry
  - Set the domain name service (DNS) domain
  - Share the LTPA keys (export/import)
- Refer to the WebSphere Information Center for details
  - Search for "single signon"
- System i Access for Web Information Center contains a example of setting up the WebSphere SSO environment.

#### i want an <mark>i</mark>.

# Application Server Authentication WebSphere SSO (continued)

Enable SSO

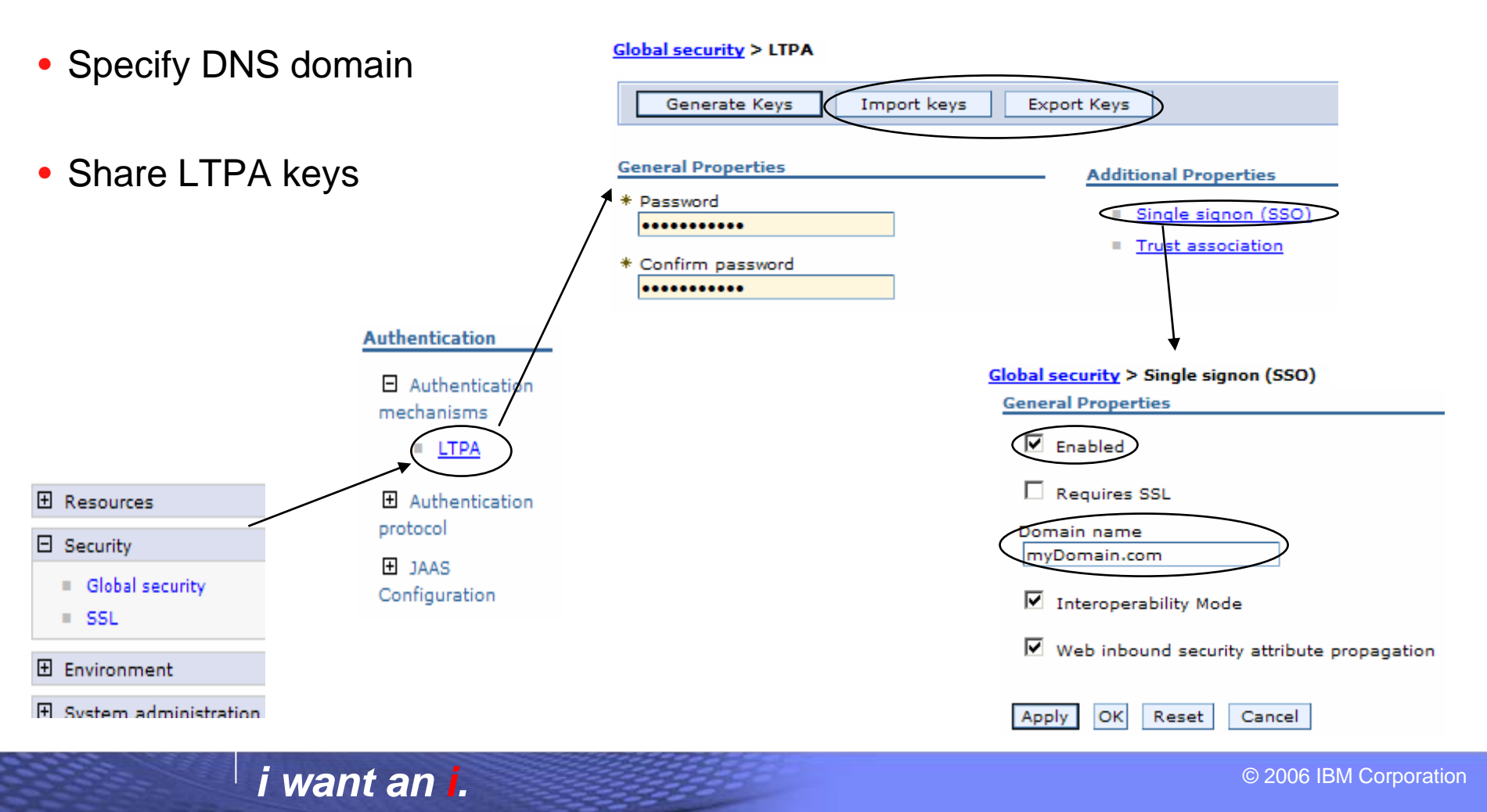

IBM System i

#### IBM

## 5250 Sessions

 5250 sessions can be started to any system running i5/OS

 Must provide user profile and password on i5/OS Sign On screen

| Start Session                                                                                                    |                                                                                                    |                                                                                                    |                                                                                                    |
|----------------------------------------------------------------------------------------------------|----------------------------------------------------------------------------------------------------|----------------------------------------------------------------------------------------------------|----------------------------------------------------------------------------------------------------|
| Server<br>Server:<br>Pott:<br>Code page: 37                                                                                     | •••••••••••••••••••••••••••••••••••••••                                                                      |                                                                                                    |                                                                                                    |
| Workstation ID<br>Ouse user ID<br>Specify workstation ID<br>Avoid duplicates for this user<br>Avoid duplicates with other users | 0                                                                                                    |                                                                                                    |                                                                                                    |
| General<br>Initial macro:<br>Bypass signon<br>Display HTML data in fields                                                       |                                                                                                    |                                                                                                    |                                                                                                    |
| Start Session                                                                                                    | Sign On                                                                                                    | System :<br>Subsystem :<br>Display :                                                                                                    | QINTER<br>QPADEV0006                                                                                                    |
|                                                                                                    | User<br>Password<br>Program/procedure<br>Menu<br>Current library                                             |                                                                                                    |                                                                                                    |
| USE OF<br>US                                                                                                    | RELEASE: V05R03M00<br>DRIVER: 2600722<br>THIS SYSTEM IS FOR IBM MANAGEM<br>SE IS SUBJECT TO AUDIT AT ANY TIM | ENT APPROVED PURPOSES ON<br>ME BY IBM MANAGEMENT.                                                                                                    | NLY.                                                                                                    |
|                                                                                                    | Start Session                                                                                                | Start Session     Server <td< td=""><td>Start Session         server         ye         23         Ode page:         37         Workstation ID         Objective ser ID         Specify workstation ID         Objective ser ID         Objective ser ID</td></td<> | Start Session         server         ye         23         Ode page:         37         Workstation ID         Objective ser ID         Specify workstation ID         Objective ser ID         Objective ser ID |

37

(C) COPYRIGHT IBM CORP. 1980, 2003.

#### IBM System i

# 5250 Session Bypass Signon

- QRMTSIGN system value must be \*VERIFY
- Select bypass signon when starting or configuring a session

#### Configure New Session

| General        |                          | G          | ) |
|----------------|--------------------------|------------|---|
| Session:       | mySession                | * required |   |
| Default view:  | Web 🔽                    |            |   |
| Initial macro: |                          | ~          |   |
| Bypass sig     | inon                     |            |   |
| Display H      | ML data in fields        |            |   |
| 🗹 Enable ad    | vanced JavaScript functi | ons        |   |
|                |                          |            |   |
| Server         |                          | 6          | ) |
| Server: r      | nySystem.myDomain.co     | om         |   |
| Dorte D        | 2                        |            |   |

#### Start Session

|           | Server         |                           | 0 |
|-----------|----------------|---------------------------|---|
|           | Server:        | mySystem.myDomain.com     | ] |
|           | Port:          | 23                        |   |
|           | Code page:     | 37 💌                      |   |
|           |                |                           | - |
|           | Workstatio     | n ID                      | ? |
|           | O Use user     | ID                        |   |
|           | Specify v      | workstation ID            |   |
|           | 🗌 Avoid du     | plicates for this user    |   |
|           | 🗹 Avoid du     | plicates with other users |   |
|           | General        |                           | 0 |
|           | Taitial manage |                           | • |
|           | Initial macro  | <i>.</i>                  |   |
| $\langle$ | Bypass s       | signon                    |   |
|           | Display H      | HTML data in fields       |   |
|           |                |                           |   |
|           | Start S        | ession                    |   |

- System i Access for Web must be configured for application authentication or bypass signon is not available
  - CFGACCWEB2 AUTHTYPE(\*APP) …

# 5250 Session Signon Macro

- Record a macro to sign on
- Edit the macro
  - Replace user profile with [user]
  - Replace password with [password]
- Select as initial macro when starting session

| Macro: Signon                                                                      |   |
|------------------------------------------------------------------------------------|---|
| [cursor 6,53][erasefle][user]]cursor 7,53][erasefle][password]]enter][wait][enter] | ~ |
| [wait]                                                                             |   |
|                                                                                    |   |
|                                                                                    |   |
|                                                                                    |   |

| Server                            | • |
|-----------------------------------|---|
| Server: mySystem.myDomain.com     |   |
| Port: 23                          |   |
| Code page: 37 💌                   |   |
|                                   | - |
| Workstation ID                    | • |
| 🔘 Use user ID                     |   |
| Specify workstation ID            |   |
| Avoid duplicates for this user    |   |
| Avoid duplicates with other users |   |
| General                           | 0 |
| Initial macro: Signon             | • |
| Bypass signon                     |   |
| Display HTML data in fields       |   |
|                                   |   |
| Start Session                     |   |

# 5250 Session Signon Macro (continued)

- Select as initial macro when configuring a session
- System i Access for Web must be configured for application authentication or [password] substitution in macros will not work
  - CFGACCWEB2 AUTHTYPE(\*APP) ...

#### **Configure New Session**

| General        |                          |            | 0 |
|----------------|--------------------------|------------|---|
| Session:       | mySession                | * required |   |
| Default view:  | Web 🖌                    |            |   |
| Initial macro: | Signon                   | <b>v</b>   |   |
| 🗌 Bypass sig   | jnon                     |            |   |
| Display HT     | ML data in fields        |            |   |
| 🗹 Enable ad    | vanced JavaScript functi | ons        |   |
|                |                          |            |   |
| Server         |                          |            | 0 |
| Server: r      | nySystem.myDomain.co     | m          |   |
| Dente la       | -                        |            |   |

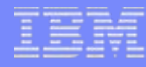

### **Database Connections**

- A Database connection defines characteristics of the JDBC connection to the database
  - Target database
  - JDBC driver
  - Other attributes
- System i Access for Web uses the IBM Toolbox for Java JDBC Driver
- Additional database connections are created using Customize function

| E iSeries Access for Web                                                                                                   | - Microsoft Internet Explorer                                                                         |            |
|----------------------------------------------------------------------------------------------------|----------------------------------------------------------------------------------------------------|------------|
| <u>File E</u> dit <u>V</u> iew F <u>a</u> vorite                                                                           | es <u>T</u> ools <u>H</u> elp                                                                         | A.         |
| iSeries Access for We                                                                                                    | User: jhansen System: mySystem.myDon                                                                  | nain.com   |
| My Home Page My Folder Print Messages Jobs 5250 Database Table                                                             | SQL Statement SELECT * FROM JRHDB.QCUSTCDT                                                            | 2          |
| My requests     My requests     vun SQL     Covy data to table     Import request     Import overy     Extract server data | SQL Output       Type:     Microsoft Excel XML (.xml)       Destination:     Browser         Settings | 0          |
| Files<br>Command<br>Download<br>Customize                                                                                  | Format<br>Date: 2/20/06                                                                               | 0          |
| Other Related Links: · Series Access for Web · Series Access · Series Navigator                                            | Connection<br>Connection: IBM Toolbox for Java - mvSystem.myDomain.com                                | 0          |
| <b>e</b>                                                                                                    |                                                                                                    | 🔮 Internet |

# **Adding Database Connections**

- Two types of database connection definitions are supported
  - Driver manager
  - Data source
- Data sources are managed by WebSphere and can be used by other applications

| iSeries Access for V                       | User: jhansen System: mySyste | m.myDomain.com |
|--------------------------------------------|-------------------------------|----------------|
| Idenes Access for v                        |                               |                |
| My Home Page                               | Add Database Connection       |                |
| 🗀 My Folder                                |                               |                |
| Print                                      | Profile: JHANSEN              |                |
| Messages                                   |                               |                |
| Jobs                                       | Connection                    |                |
| 5250                                       | Connection:                   | <b>U</b>       |
| Database                                   | Set as default connection     |                |
| Files                                      | Source                        |                |
| Command                                    | Oriver manager                |                |
| Download                                   | Driver class:                 | 0              |
| Customize                                  |                               |                |
| Preferences                                | JDBC URL:                     | v              |
| Policies                                   | O Data source                 |                |
| Settings                                   | Data source:                  | 0              |
| <ul> <li>Transfer configuration</li> </ul> |                               |                |

# **Database Connection Considerations**

- Application Authentication
  - Driver manager connections
    - System i Access for Web always specifies the authenticated user profile and password when getting a connection from the driver manager
    - Credentials can be specified as properties on the JDBC URL for the IBM Toolbox for Java JDBC Driver
      - Override values specified when getting a connection from the driver manager
  - Data source connections
    - System i Access for Web always specifies the authenticated user profile and password when getting a connection from a data source.

# **Database Connection Considerations** (continued)

- Application Server Authentication
  - Driver manager connections
    - Credentials can be specified as properties on the JDBC URL for the IBM Toolbox for Java JDBC Driver
      - If credentials are not specified, System i Access for Web will use identity tokens and EIM
    - Credentials must be specified as properties on the JDBC URL for other drivers
  - Data source connections
    - A component-managed authentication alias must be configured
    - · Credentials from the authentication alias are always used

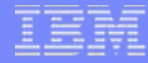

#### Agenda

# System i Access for Web and Portal

• How are things different?

# Portal

- Portal provides a single point of personalized interaction with applications, content, processes and people
- Integrate data and applications from various sources into one user experience

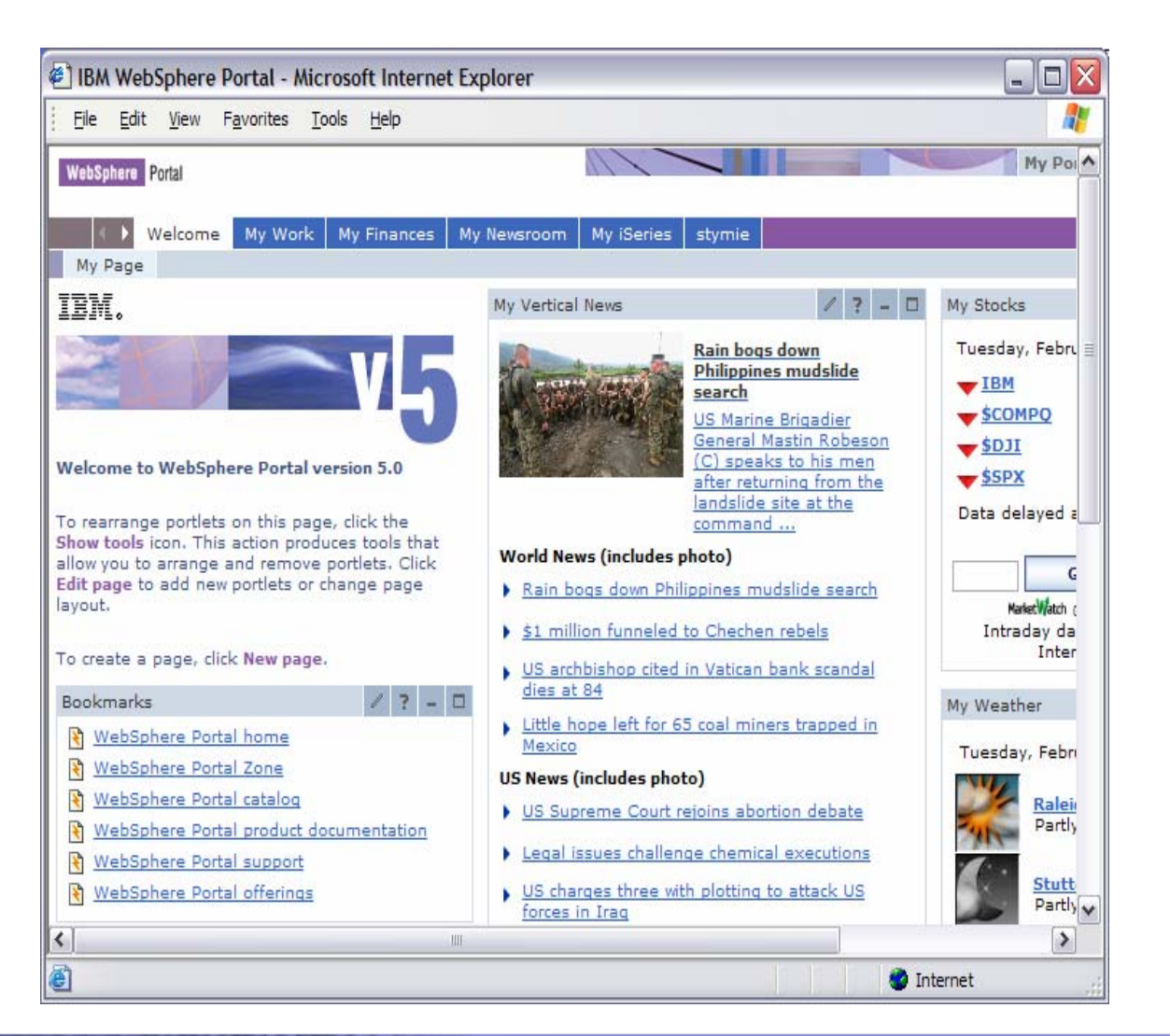

#### i want an <mark>i</mark>.

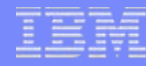

## **Portal Application**

- System i Access for Web portlets integrate access to i5/OS resources in a portal environment
- Function is similar to the web application

| <u>File Edit View Favorites Tools H</u> elp                                                                                                    |                                  |
|----------------------------------------------------------------------------------------------------|----------------------------------|
| WebSphere Portal My Po                                                                                                    | rtal 🕂 Edit my profile ? Log out |
|                                                                                                    | New Page Edit Page               |
| Welcome My Work My Finances My Newsroom My iSeries stymie                                                                                                    | My Favorites                     |
| 1 5250 IFrame Portlets Files Print Database Command                                                                                                    |                                  |
| Series Database Table                                                                                                    | / ? - 🗆                          |
| Use edit mode to configure this function.<br>If edit mode is not available, contact your system administrator.                                                                                                    |                                  |
| Series SQL Query                                                                                                    | / 2 - 0                          |
| Jse edit mode to configure this function.                                                                                                    |                                  |
| If edit mode is not available, contact your system administrator.                                                                                                    |                                  |
| Series Dynamic SQL                                                                                                    | / ? - □                          |
| SQL statement: Run SOI                                                                                                    |                                  |
|                                                                                                    |                                  |
| Series SQL Requests                                                                                                    | Z ? - D                          |
| Series SQL Requests                                                                                                    | × ? - D                          |
| Series SQL Requests                                                                                                    | ? - D                            |
| iSeries SQL Requests       * Create Request       Showing 0 - 0 of 0       Page 1 of 1       Request       Actions                                                                                                    | / ? - 0                          |
| Series SQL Requests       Create Request       Showing 0 - 0 of 0       Page 1 of 1       Request       Actions       Showing 0 - 0 of 0       Page 1 of 1                                                                                                    | / ? - 0                          |
| Series SQL Requests                                                                                                    | 2 - 0                            |
| Series SQL Requests          Series SQL Requests         * Create Request         Showing 0 - 0 of 0         Page 1 of 1         Request         Actions         Showing 0 - 0 of 0         Page 1 of 1         Series SQL Results - Viewer         Use the iSeries SQL Requests portlet to select a request to run. | 2 - 0                            |

#### i want an i.

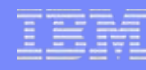

# **Portal Authentication**

- Portal handles authentication
- Portal credentials
  - Authenticated with the active user registry
- Form-based authentication
  - User ID and password are clear text and should be protected
- Use Portal interfaces to control access to pages and portlets

| E IBM WebSphere Portal - Microsoft Internet Explorer                              | _ 🗆 🛛                             |
|-----------------------------------------------------------------------------------|-----------------------------------|
| Eile Edit View Favorites Tools Help                                               | A <u>r</u>                        |
| WebSphere Portal                                                                  | I forgot my password Sign up ? 🛆  |
| Welcome, please enter your information.                                           |                                   |
| User ID:  Password:                                                               |                                   |
| Please note: After some time of inactivity, the system will log you out au again. | tomatically and ask you to log in |
| Log in Cancel                                                                     | ~                                 |
| Cone                                                                              | 🔮 Internet                        |

### **System i Access for Web Portlet Authentication**

- Setting to specify the hostname of system for accessing i5/OS resources
  - Default is the hostname of the system where Portal is running
- Setting to specify the credential to use when accessing i5/OS resources
  - Used to authenticate to i5/OS
  - i5/OS user profile and object level security are used to authorize access to i5/OS resources
- Settings can be controlled by the Portal administrator

| Series File List                                     |
|------------------------------------------------------|
| Edit Portlet Settings                                |
| - Server                                             |
| Server: mySystem.myDomain.com                        |
| - Authentication                                     |
| O Use credential specific to this portlet window     |
| User:                                                |
| Password:                                            |
| Confirm password:                                    |
| OUse credential set with iSeries Credentials portlet |
| Credential: myCredentials                            |
| OUse system shared credential set by administrator   |
| Credential: deployment.keystore 💟                    |
| • Use authenticated WebSphere credential             |

# **Authentication Options**

- Use credentials specific to this portlet
  - Specify the i5/OS user profile name and password
  - Specific to this portlet window for this user
- Use credential set with System i Access for Web Credentials portlet
  - Select the name of a credential maintained with the iSeries Credentials portlet
  - Credential contains an i5/OS user profile name and password

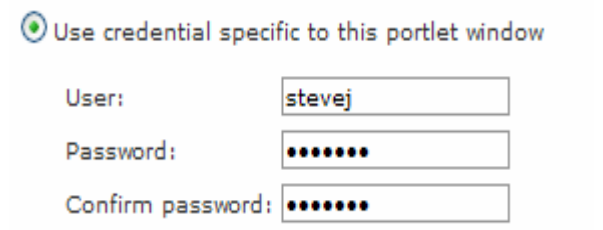

● Use credential set with iSeries Credentials portlet

| Credential:   | myCredentials                  | <b>Y</b> |
|---------------|--------------------------------|----------|
|               | myCredentials                  |          |
| OUse system s | mySystem.myDomain.com [System] |          |

# Authentication Options (continued)

- Credentials portlet lets users create and manage their own list of credentials
  - User created credentials are not available to other users
- Administrator can create system credentials using the WebSphere Portal Credentials Vault administration function
  - System credentials are available to all users
  - Each user sets their own i5/OS user profile name and password
- Manage credential values in one place

| * New    | credential 🗘 Ref | resh      | Page 1 of 1   | Jump to  | page:1 | L    | +  |   |  |
|----------|------------------|-----------|---------------|----------|--------|------|----|---|--|
| Actions  | Name             | D         | escription    |          | User   | Туре | e  |   |  |
| / Û      | myCredentials    | M         | y credentials |          | stevej | User | r  | 1 |  |
| I        | mySystem.myDom   | ain.com m | ySystem.myDo  | main.com | sjones | Syst | em | 1 |  |
|          | Showing 1        | - 2 of 2  | Page 1 of 1   | Jump to  | page:  | . (  | +  | ļ |  |
| Change i | 5/OS password    |           |               |          |        |      |    |   |  |

Use credential set with iSeries Credentials portlet
 Credential: myCredentials
 myCredentials
 Use system s mySystem.myDomain.com [System]

IBM System i

### Authentication Options (continued)

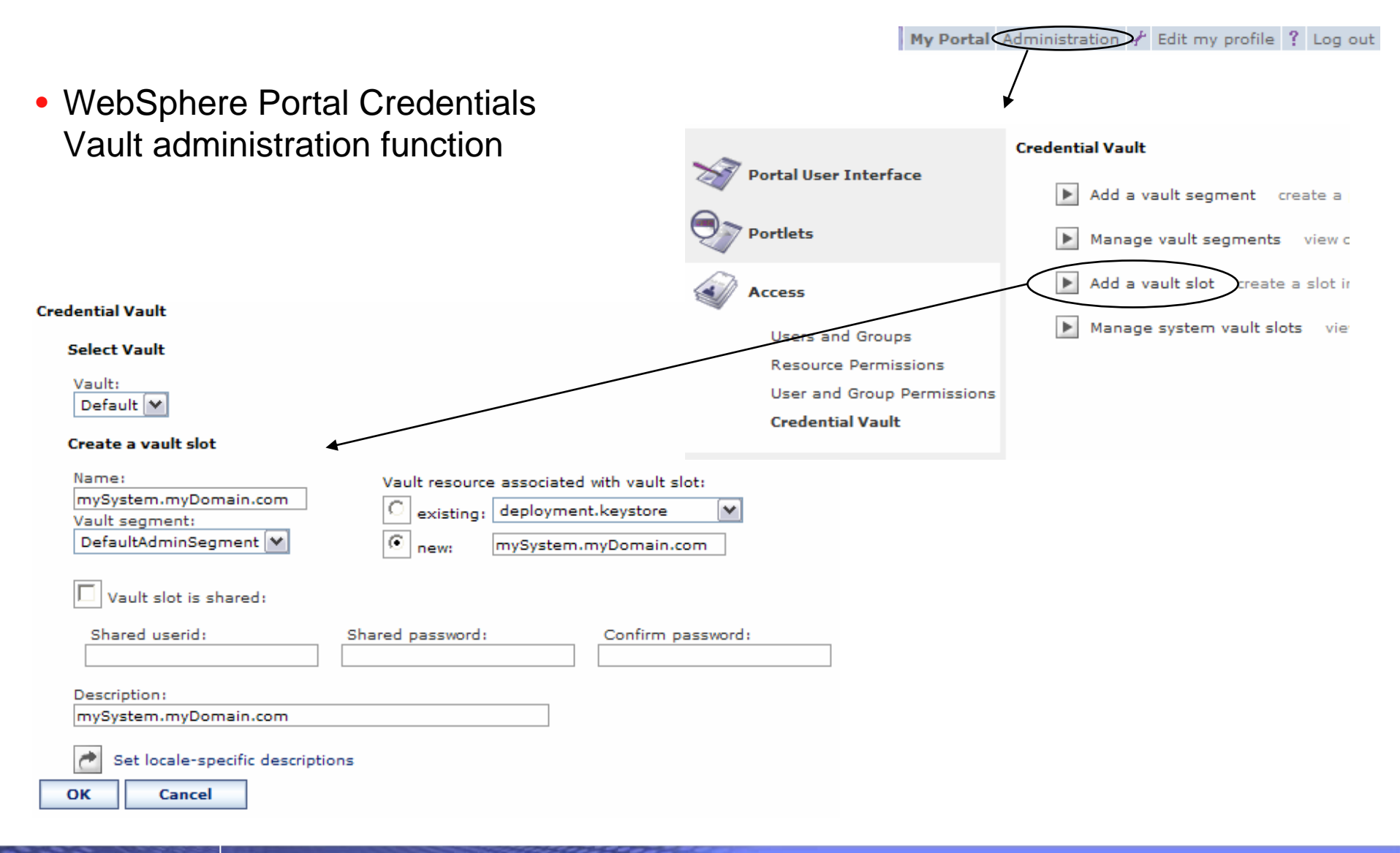

i want an i.
# Authentication Options (continued)

#### Ose system shared credential set by administration

| Credential:     | deployment.keystore                                                             | ~ |
|-----------------|---------------------------------------------------------------------------------|---|
| O Use authentic | deployment.keystore<br>deployment.truststore<br>deployment.user<br>myDomain.com |   |

#### **Credential Vault**

#### Select Vault

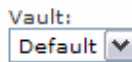

#### Create a vault slot

- Use system shared credential set by administrator
  - Created and managed by administrator using the WebSphere Portal Credentials Vault administration function
  - Common to all portal users

| Name:<br>myDomain.com<br>Vault segment:<br>DefaultAdminSegment 💙          | Vault resource associated with vault slot:          O       existing:       deployment.keystore       Image: myDomain.com         Image:       myDomain.com |
|---------------------------------------------------------------------------|----------------------------------------------------------------------------------------------------|
| Vault slot is shared:<br>Shared userid:<br>qsecofr                        | Shared password: Confirm password:                                                                                                    |
| Description:<br>myDomain.com<br>Set locale-specific descript<br>OK Cancel | ons                                                                                                    |

# Authentication Options (continued)

- Use authenticated WebSphere credential
  - Uses identity tokens and EIM to map the authenticated WebSphere user identity to an i5/OS user profile

Ose authenticated WebSphere credential

- Requires:
  - EIM domain configuration on each i5/OS where resources will be accessed
    - All in the same EIM domain
  - EIM Identity Token Connector installed
    - J2C connection factories configured with JNDI names eis/iwa\_IdentityToken and eis/IdentityToken
  - EIM identifier target associations for each i5/OS that will be accessed

F / 7 - D

# **5250 Sessions**

- Bypass signon
  - QRMTSIGN system value must be \*VERIFY
  - Settings to enable bypass signon and specify the credential to use
- No macro support

| Start Session                       |
|-------------------------------------|
| Server                              |
| Server: x1519p4.rchland.ibm.com     |
| Port: 23                            |
| Code page: 37 💌                     |
| Display HTML data in fields         |
|                                     |
| Workstation ID                      |
| O Use user ID                       |
| Specify workstation ID              |
| Avoid duplicates for this user      |
| ✓ Avoid duplicates with other users |
|                                     |
| Start Session                       |

4

iSeries 5250 Session

#### Bypass signon

Enable bypass signon

• Use credential specific to this portlet window

| User:           |                                        |
|-----------------|----------------------------------------|
| Password:       |                                        |
| Confirm pass    | sword:                                 |
| ) Use credentia | l set with iSeries Credentials portlet |
| Credential:     | myCredentials                          |
| Use system s    | hared credential set by administrator  |
| Credential:     | myDomain.com 💙                         |

### IBM

### Agenda

# System i Access for Web runtime (usage) security

- Use of policies
- Custom homepage/template

# **Controlling access for System i Access for Web**

3 methods using System i Access for Web to control access

- Administration policies
  - Administrators can use the Customize function to set policies for users and groups of users.
- User Preferences
  - Users can set their own Preferences for things like
    - What tabs are available in the navigation bar
    - How to view output (default rows/columns per page)
    - How to filter output
- Customize the Home page and template
  - Administrators can use the Customize function to replace the default System i Access for Web home page with their own home page.
  - Administrators can use the Customize function to replace the default template that defines the layout, look, and feel of System i Access for Web pages
  - Style sheets The look of the System i Access for Web page content is now controlled by external style sheets.

# **Controlling access for System i Access for Web**

### Home page

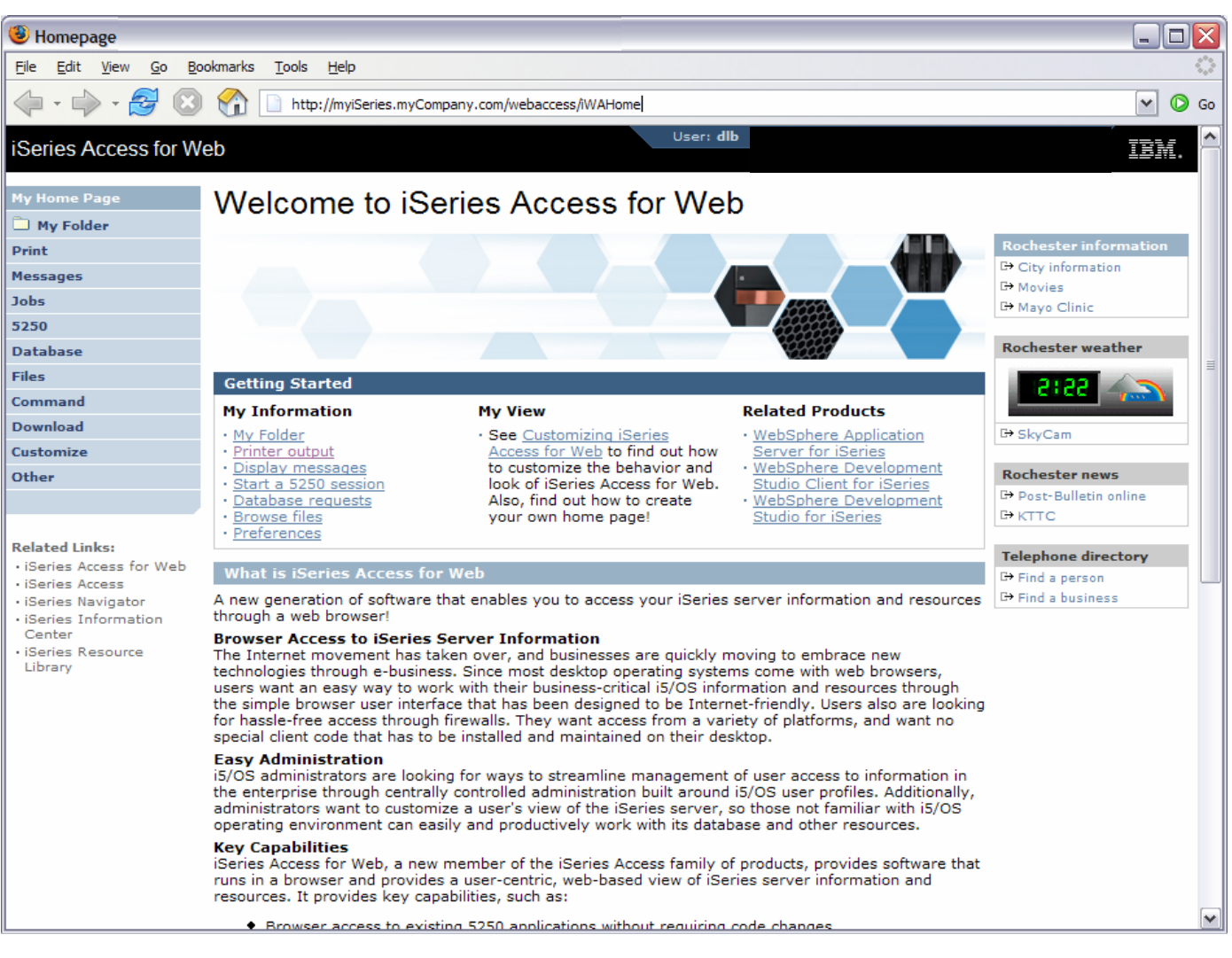

# **Controlling access for System i Access for Web**

### **Product functionality**

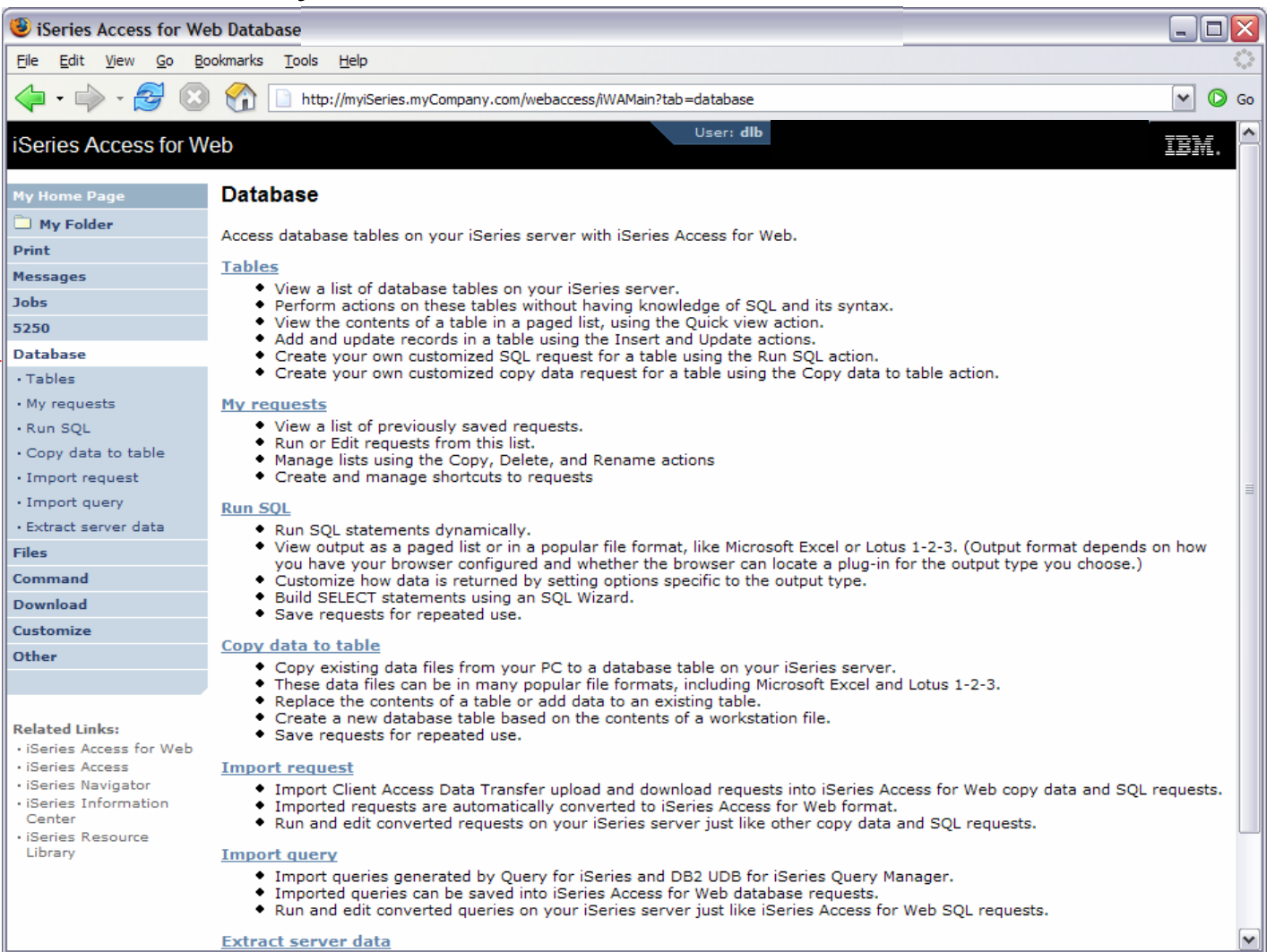

# **Controlling access for System i Access for Web**

Sample for a user that can only run preconfigured database queries

| 🕙 iSeries Access for Web Database [LP016AB.RCHLAND.IBM.COM] - Microsoft Internet Explorer                                                                                                    | - 🗆 🗙    |
|----------------------------------------------------------------------------------------------------|----------|
| <u>Eile E</u> dit <u>V</u> iew Favorites <u>T</u> ools <u>H</u> e                                                                                                    | <b>.</b> |
| 🌀 Back 🔻 🕗 👻 📓 🏠 🔎 Search 👷 Favorites 📢 Media 🊱 🔗 + 嫨 🚍 🝷 📙 🚯 🦓                                                                                                    |          |
| Address http://myiSeries.myCompany.com/webaccess/iWAMain?tab=database                                                                                                    | 🕶 🄁 Go   |
| iSeries Access for Web                                                                                                    | M. 🔷     |
| Database                                                                                                    |          |
| My requests     Access database tables on your iSeries server with iSeries Access for Web.                                                                                                    |          |
| <ul> <li>My requests</li> <li>View a list of previously saved requests.</li> <li>Run or Edit requests from this list.</li> <li>Manage lists using the Copy, Delete, and Rename actions</li> <li>Create and manage shortcuts to requests</li> </ul> |          |
| IBM iSeries Service 5.4.0.05-191.S                                                                                                    | (22130 ~ |
| Cone Strengt                                                                                                    |          |

# **Controlling Access - How & Who?**

- The Customize function allows administrators to set policies for users and groups of users.
- These policies control...
  - Functions a user can perform.
  - How certain information is presented to the user.
- When a function is restricted...
  - Its navigation bar content is removed.
  - Access to the servlet is restricted.
  - It takes effect immediately.
- Administrators with \*SECADM special authority are automatically authorized to administer settings for users and groups of users to which they have authority.
- These administrators can then grant other user profiles permission to administrate System i Access for Web functions.

# **Controlling Access - Strategies**

- System i Access for Web ships with a set of default policy settings.
- These default policy settings allow most functions to be available for all users.
- As an administrator, you may not want users to access all functions.
- A quick strategy to restrict a function from all users
  - First, grant an administrator to have access to all functions
  - Use the Customize Group Profiles function and customize the \*PUBLIC group profile.
  - Every user is a member of this group.
  - You could "Deny" a function for all users to restrict access.
  - You could then "Allow" specific users access to some functions that were restricted.
- Only users that have been allowed access will be able to use that function.

#### IBM

# **Notes: Controlling Access - Strategies**

- System i Access for Web ships with a set of default policy settings. The default policy settings allow most of the System i Access for Web functions to be available for all users. Without any customization, users accessing System i Access for Web could begin using most of the available functions.
- As an administrator of this product, you may not want your users to be able to access all of these functions. It is the responsibility of an administrator to restrict functions they do not want their users to be able to access.
- One of the quickest strategies that can be deployed to restrict a function from all users is to use the Customize Group Profiles function and customize the \*PUBLIC group profile.
- This group profile is defined such that every user is a member of this group. So, for example, if you were
  to customize the \*PUBLIC profile and set the "Browse files" and "File shares" file functions to "Deny", you
  would restrict file system access from this product for all users.
- If some of your users required access to this function, you could specifically customize their user profiles and set this function back to "Allow". In this way, only users that have been specifically allowed access will be able to use that function, all others would not have access.
- It should be noted that the \*PUBLIC group profile includes the administrator user ID that is used to
  customize other group and user profiles. If you were to deny functions for \*PUBLIC, this would affect the
  administrator user profile. As you customize System i Access for Web for \*PUBLIC, you may want to
  consider specifically allowing your administrator user profile to have access so that it is not locked out of
  System i Access for Web functions.

# **Controlling Access - Setting policies**

Administrator actions on user & group profiles

| Action                | Description                                                                                                    |
|-----------------------|----------------------------------------------------------------------------------------------------|
| Edit                  | This action is always available. Use this option to create or modify policy settings for the specified user or group profile.                                                                          |
| View all policies     | Select this action to view all of the policy settings currently being used for the profile.                                                                                                    |
| View group membership | Select this action to display the Group Membership page that lists the group and supplemental group profiles (by name) the user profile has been assigned membership.                                  |
| View group members    | Select this action to display the Group Membership page that lists the user profiles (by name) that are currently members of the group profile.                                                        |
| Сору                  | This action is only available when the user or group profile currently has specific policy settings. It allows you to copy all of the policy settings from this profile to one or more other profiles. |
| Reset                 | This action is only available when the user or group profile currently has policy settings. It allows you to remove all of the policy settings specific to this profile.                               |

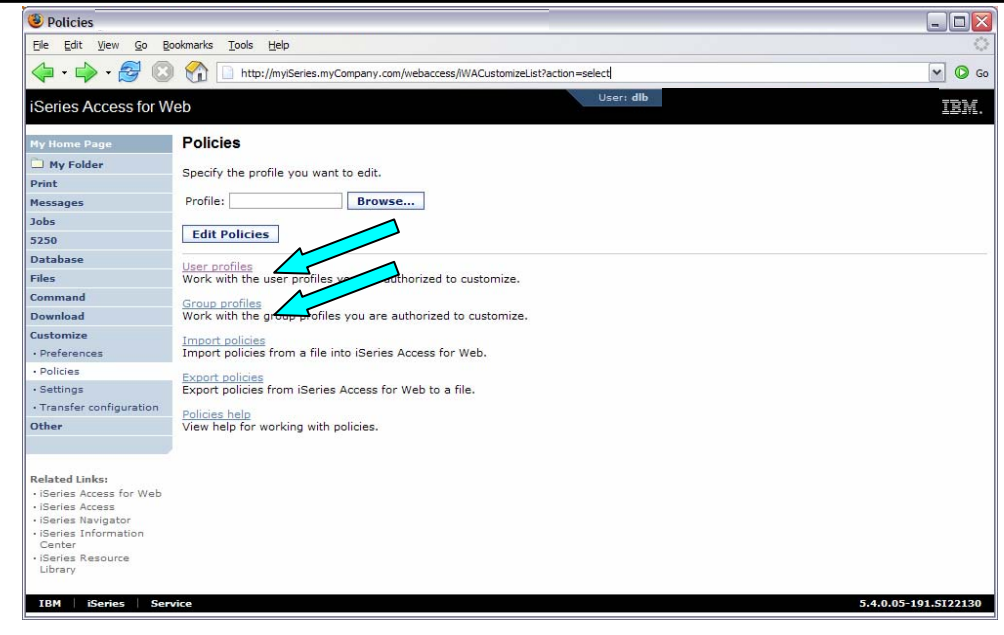

## **Controlling Access - Setting policies** (continued)

| Policies                 |                                                                        |                     |
|--------------------------|------------------------------------------------------------------------|---------------------|
| Eile Edit View Go Bo     | ookmarks <u>T</u> ools <u>H</u> elp                                    | 0                   |
| 🖕 · 🍌 · 🎅 🙆              | ttp://myiSeries.myCompany.com/webaccess/iWACustomizeList?action=select | ✓ Ø Go              |
| iSeries Access for W     | Veb                                                                    | IBM.                |
| My Home Page             | Policies                                                               |                     |
| D My Folder              | Specify the profile you want to edit.                                  |                     |
| Print                    |                                                                        |                     |
| Messages                 | Profile: Browse                                                        |                     |
| Jobs                     | Edit Policies                                                          |                     |
| 5250                     | Luit Policies                                                          |                     |
| Database                 | User profiles                                                          |                     |
| Files                    | Work with the user profile you are authorized to customize.            |                     |
| Command                  | Group profiles                                                         |                     |
| Download                 | Work with the group profiles you are authorized to customize.          |                     |
| Customize                | Import policies                                                        |                     |
| Preferences              | Import policies from a file into iSeries Access for Web.               |                     |
| Policies                 | Export policies                                                        |                     |
| Settings                 | Export policies from iSeries Access for Web to a file.                 |                     |
| • Transfer configuration | Policies help                                                          |                     |
| Uther                    | view help for working with policies.                                   |                     |
| Related Links:           |                                                                        |                     |
| iSeries Access for Web   |                                                                        |                     |
| iSeries Navigator        |                                                                        |                     |
| iSeries Information      |                                                                        |                     |
| iSeries Resource         |                                                                        |                     |
| Library                  |                                                                        |                     |
| IBM iSeries Ser          | vice 5                                                                 | .4.0.05-191.SI22130 |
|                          |                                                                        |                     |

# **Controlling Access - Setting policies** (continued)

| 🕹 Policies -                                                       |                       |                                                               |                  |
|--------------------------------------------------------------------|-----------------------|---------------------------------------------------------------|------------------|
| <u>File E</u> dit <u>V</u> iew <u>G</u> o <u>B</u> o               | okmarks <u>T</u> ools | Help                                                          |                  |
| 💠 • ⊳ • 🎅 🙁                                                        | 😭 🗋 http              | ://myiSeries.myCompany.com/webaccess/iWACustomizeList?action= | users            |
| iSeries Access for W                                               | eb                    |                                                               | Jser: <b>dlb</b> |
| My Home Page                                                       | Policies -            | User Profiles                                                 |                  |
| D My Folder                                                        | Des Clas Charas       |                                                               |                  |
| Print                                                              | Profile filter:       | G Filter List                                                 |                  |
| Messages                                                           | Filter by:            | Profile     O Description                                     |                  |
| Jobs                                                               | ia (a a [1]           | 2345678910 ▶ ▷ ▶ 0                                            |                  |
| 5250                                                               |                       |                                                               |                  |
| Database                                                           | Profile               | Description                                                   | Action 😧         |
| Files                                                              | ACBARRON              | Alma Carolina Barron Perez - GDL T/L 877-5656                 |                  |
| Command                                                            | ACN                   | Ali Nelson 3-6874                                             |                  |
| Download                                                           | ADSIERRA              | Alma Delia Sierra/Mexico/Contr/IBM@IBMMX                      |                  |
| Customize                                                          | AGUEDA                | Agueda Martinez Hernandez Magro/Mexico/IBM@IBMMX              |                  |
| Policies                                                           | AHANSON               | Andrew Hanson 3-5571                                          |                  |
| Settings                                                           | AHOMIKE               | Mike Aho/Rochester/IBM@IBMUS                                  |                  |
| Transfer configuration                                             | ALEJ                  | Alejandro Bascuas/Rochester/IBM@IBMUS                         |                  |
| Other                                                              | ALICIAM               | Alicia Martinez Cruz/Mexico/Contr/IBM@IBMMX                   |                  |
|                                                                    | ALITEST               |                                                               |                  |
|                                                                    | ANDREWS               | Greg Andrews/Rochester/IBM@IBMUS                              |                  |
| Related Links:                                                     | ANTARES               | 'Elias Ricardo Castellanos/Mexico/Contr/IBM@IBMMX             |                  |
| <ul> <li>iSeries Access for Web</li> <li>iSeries Access</li> </ul> | ARABIC                | Gilberto Martinez Cortes/Mexico/Contr/IBM@IBMMX               |                  |
| iSeries Navigator                                                  | ATCLARK               | Adam Clark, 3-3941                                            |                  |
| <ul> <li>iSeries Information<br/>Center</li> </ul>                 | АТОМКО                | Ana Tomko Sanchez/Mexico/Contr/IBM@IBMMX                      |                  |
| iSeries Resource                                                   | BAZEY                 | John Bazey (3-7108)                                           |                  |
| Library                                                            | BEACH                 | Mark Beach/Rochester/IBM@IBMUS                                |                  |
|                                                                    | BECKYD                | Rebecca K Dimock/Boulder/IBM@IBMUS                            |                  |
|                                                                    |                       |                                                               |                  |

# **Controlling Access - Setting policies** (continued)

#### Administrator Action on each policy setting

| Action                   | Description                                                                                                    |  |  |
|--------------------------|----------------------------------------------------------------------------------------------------|--|--|
|                          |                                                                                                    |  |  |
| Use current setting      | This is the default action that is pre-selected. If the setting is not modified, no action is performed. If the setting is modified, it will be added to the user or group profile record in the System i Access for Web policies file.                                                                                                    |  |  |
| Apply setting to profile | Select this action to add the current setting to the user or group profile record in the System i Access for Web policies file. The setting will be written to the user or group profile record, even if it was not modified. You would use this action to ensure the user or group profile gets this setting. This is because a different policy setting may be used based on the user profile being a member of one or more i5/OS group profiles. |  |  |
| Reset to default         | Select this action to remove the setting from the user or group profile record in the System i Access for Web policies file. This option is only available if the user or group profile record currently contains a specific setting for this policy.                                                                                                    |  |  |

# **Controlling Access - Setting policies (continued)**

The "Derived From" column (displayed when editing policy and preference settings) indicates where the policy setting that will be used for this user profile was found.

| Action              | Description                                                                                                    |
|---------------------|----------------------------------------------------------------------------------------------------|
| Profile setting     | Indicates the setting is currently specific to the profile being customized. The setting had previously been applied to this profile.                                                                                                    |
| Group – (groupName) | Indicates the setting is not specific to the profile being customized, but is being derived from the specified i5/OS group profile and the user is a member of this group.                                                                                                    |
| *PUBLIC setting     | Indicates the setting is not specific to the profile being customized. No setting was found in any i5/OS group profile memberships. The setting is being derived from the *PUBLIC group settings. This is a special group profile available to System i Access for Web administrators. All user profiles are automatically members of this special group profile. Administrators can modify this group profile to easily apply settings to all System i Access for Web users. |
| Shipped default     | Indicates the setting is not specific to the profile being customized, no setting was found in any i5/OS group profile memberships, or the special *PUBLIC group profile. The setting is being derived from a shipped default value.                                                                                                    |
| Parent policy       | Indicates the function is a sub-function of a higher level category, and its policy setting is being controlled by a top level policy setting. For example, Tables is a sub-function of Database. If Database is restricted, Tables will be restricted as well and would show its being controlled by a parent policy.                                                                                                    |

## **Controlling Access - Setting policies** (continued)

| 😉 Edit Policies - Databa                                                                      | se                                 |                        |                          |                     |            | _ 🗆 🛛      |
|-----------------------------------------------------------------------------------------------|------------------------------------|------------------------|--------------------------|---------------------|------------|------------|
| <u>File E</u> dit <u>V</u> iew <u>G</u> o <u>B</u> o                                          | okmarks <u>T</u> ools <u>H</u> elp |                        |                          |                     |            | $\diamond$ |
| 💠 • 🔶 - 🍃 🙁                                                                                   | http://myiSe                       | eries.myCompany.com/we | baccess/iWACustomizeData | base?pr             | rofile=DLB | 💌 🜔 Go     |
| iSeries Access for W                                                                          | eb                                 |                        |                          | User:               | dlb        | IBM. ^     |
| My Home Page                                                                                  | Edit Policies - [                  | Database               |                          |                     |            |            |
| D My Folder                                                                                   | Profile: DLB                       |                        |                          |                     |            |            |
| Print                                                                                         |                                    |                        |                          |                     | <b>-</b>   | =          |
| Messages                                                                                      | Policy<br>Database access          | Shipped default        | Action 🐨                 |                     | Setting    | 0          |
| JODS                                                                                          |                                    |                        | Use current setting      |                     | Allow      | •          |
| Database                                                                                      | Database tab                       | Shipped default        | Use current setting      | ~                   | Show 💌     | U          |
| Files                                                                                         | Tables                             | Shipped default        | Use current setting      | <ul><li>✓</li></ul> | Allow 💌    | •          |
| Command                                                                                       | Maximum<br>table rows              | Shipped default        | Use current setting      | ~                   | 500        | 0          |
| Download                                                                                      | Table filter                       | Shipped default        | Use current setting      | ~                   | *USRLIBL   | 0          |
| • Preferences                                                                                 | Table filter is<br>user            | Shipped default        | Use current setting      | •                   | Allow 💌    | 0          |
| Policies     Settings     Transfer configuration                                              | Insert<br>records into<br>table    | Shipped default        | Use current setting      | ~                   | Allow 💌    | 0          |
| Other                                                                                         | Insert record<br>columns           | Shipped default        | Use current setting      | ~                   | Columns    | 0          |
| Related Links:                                                                                | Update<br>records in<br>table      | Shipped default        | Use current setting      | •                   | Allow 💌    | 0          |
| <ul> <li>iSeries Access for Web</li> <li>iSeries Access</li> <li>iSeries Navigator</li> </ul> | Update<br>record<br>columns        | Shipped default        | Use current setting      | ~                   | Columns    | 0          |
| iSeries Information     Center     iseries 2                                                  | Quick view<br>table records        | Shipped default        | Use current setting      | ~                   | Allow 💌    | 0          |
| Library                                                                                       | Maximum<br>quick view<br>rows      | Shipped default        | Use current setting      | ~                   | 1000       | 0          |
|                                                                                               | Order                              | Shipped default        | Use current setting      |                     | No 💌       | o 🞽        |

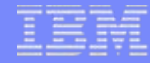

# Example: 5250 Access

- The following screen shots step through setting up the items necessary to allow a group of users to use a single pre-configured 5250 session.
- In this example, ONEMANAGER is one of the user profiles in the MANAGERS group.
- This example shows
  - Creating a 5250 session configuration to be used by the management team
  - Making a shortcut of the 5250 session available to the MANAGERS group profile.
  - Restricting access to other functions in System i Access for Web.
- When the policy is set, it takes effect immediately.

#### IBM

# **Example: 5250 Access - Before**

 Access the 5250 tab System i Access for Web Main page as user ONEMANAGER.

| iSeries Access for We                          | b 5250                                                                        |
|------------------------------------------------|-------------------------------------------------------------------------------|
| <u>File E</u> dit <u>V</u> iew F <u>a</u> vori | ites Tools Help                                                               |
| 🕒 Back 👻 🐑 🗸                                   | 🖹 🙆 🏠 🔎 Search 📌 Favorites 🔮 Media 🤣 🔗 - 嫨 🔜 - 📙 😵 🥸                          |
| Address http://myiSeries                       | s.myCompany.com/webaccess/iWAMain?tab=5250                                    |
|                                                | User: onemanager                                                              |
| ISeries Access for W                           | eo                                                                            |
| My Home Page                                   | 5050                                                                          |
| My Folder                                      | 5250                                                                          |
| Print                                          | Access 5250 user interface on your iSeries server with iSeries Access for Web |
| Messages                                       |                                                                               |
| Jobs                                           | Active sessions                                                               |
| 5250                                           | List active 5250 user interface sessions.                                     |
| Active sessions                                | Configured sessions                                                           |
| Configured sessions                            | List configured 5250 user interface sessions.                                 |
| Start session                                  |                                                                               |
| Database                                       | Start a 5250 user interface session                                           |
| Files                                          |                                                                               |
| Command                                        |                                                                               |
| Download                                       |                                                                               |
| Customize                                      |                                                                               |
| Other                                          |                                                                               |
|                                                |                                                                               |
| Related Links:                                 |                                                                               |
| iSeries Access for Web                         |                                                                               |
| iSeries Access     iSeries Navigator           |                                                                               |
| iSeries Information                            |                                                                               |
| · iSeries Resource                             |                                                                               |
| Library                                        |                                                                               |
|                                                |                                                                               |
| ど Done                                         | 🔮 Internet                                                                    |

# **Example: 5250 Access - Policies**

- Policies the starting point for customization of a specific user or group.
- This is a new browser session, where we signed on as an administrator.

| ØPolicies                                                                                                    |                                                                               |            |
|----------------------------------------------------------------------------------------------------|-------------------------------------------------------------------------------|------------|
| <u> Eile E</u> dit <u>V</u> iew <u>G</u> o <u>B</u> o                                                                                                    | ookmarks <u>T</u> ools <u>H</u> elp                                           | $\Diamond$ |
| 💠 • 🔶 • 🎅 🔞                                                                                                    | http://myiSeries.myCompany.com/webaccess/iWACustomizeList                     | 🕶 🔘 Go     |
| iSeries Access for W                                                                                                    | Veb                                                                           | ibm. 🔒     |
| My Home Page                                                                                                    | Policies                                                                      |            |
| D My Folder Print                                                                                                    | Specify the profile you want to edit.                                         |            |
| Messages                                                                                                    | Profile: MANAGERS Browse                                                      |            |
| Jobs                                                                                                    | Fdit Policies                                                                 |            |
| 5250                                                                                                    |                                                                               |            |
| Files                                                                                                    | User profiles<br>Work with the user profiles you are authorized to customize. |            |
| Command                                                                                                    | Group profiles                                                                |            |
| Download                                                                                                    | Work with the group profiles you are authorized to customize.                 |            |
| Customize                                                                                                    | Import policies                                                               |            |
| Preterences     Policies                                                                                                    | Import policies from a file into iseries access for web.                      | -          |
| Settings                                                                                                    | Export policies<br>Export policies from iSeries Access for Web to a file.     |            |
| Transfer configuration                                                                                                    | Policies help                                                                 |            |
| Other                                                                                                    | View help for working with policies.                                          |            |
|                                                                                                    |                                                                               |            |
| Related Links:<br>• iSeries Access for Web<br>• iSeries Access<br>• iSeries Navigator<br>• iSeries Information<br>Center<br>• iSeries Resource<br>Library |                                                                               |            |
| IBM iSeries Serv                                                                                                    | 5.4.0.05-191.S                                                                | 122130     |

### IBM

# **Example: 5250 Access - Categories**

• Determine which categories need to be restricted/modified.

| Policies                                                                                                    | oolmarka T                                         | Tools Hole                                             |                                                                            |         |
|----------------------------------------------------------------------------------------------------|----------------------------------------------------|--------------------------------------------------------|----------------------------------------------------------------------------|---------|
|                                                                                                    |                                                    | oois <u>n</u> eip                                      |                                                                            |         |
| 🍋 • 🕪 • 🔁 🛽                                                                                                    | 1 🕜 🗋                                              | http://myiSeries.myCompar                              | ny.com/webaccess/iWACustomize?profile=MANAGERS                             |         |
| Series Access for W                                                                                                 | /eb                                                |                                                        | User: <b>dib</b>                                                           |         |
|                                                                                                    |                                                    |                                                        |                                                                            |         |
| ly Home Page                                                                                                    | Policie                                            | s                                                      |                                                                            |         |
| My Folder                                                                                                    | Profile: 1                                         | MANAG                                                  |                                                                            |         |
| Print                                                                                                    |                                                    |                                                        | Description                                                                |         |
| lessages                                                                                                    | Action                                             | 5250                                                   | 5250 user interface custom settings                                        | Allowed |
| 5250                                                                                                    | 1                                                  | Command                                                | Run batch command custom settings.                                         | Allowed |
| Database                                                                                                    |                                                    | Customize                                              | Preferences and policy administration custom settings.                     | Allowed |
| Files                                                                                                    |                                                    | Database                                               | Database tables, requests, and run SOL custom settings.                    | Allowed |
| Command                                                                                                    |                                                    | Database connections                                   | Create and edit database connection definitions.                           | Allowed |
| Download                                                                                                    |                                                    | Download                                               | Download packages custom settings.                                         | Allowed |
| ustomize                                                                                                    |                                                    | Files                                                  | Integrated file system and file share custom settings.                     | Allowed |
| Preferences                                                                                                    |                                                    | General                                                | Page layout, language and character set custom settings.                   | Allowed |
| Policies                                                                                                    |                                                    | Jobs                                                   | Work with jobs custom settings.                                            | Allowed |
| • Settings                                                                                                    |                                                    | Mail                                                   | Send mail custom settings.                                                 | Allowed |
| <ul> <li>Transfer configuration</li> </ul>                                                                          |                                                    | Messages                                               | Display messages, send messages, and message queue custom settings.        | Allowed |
| Jther                                                                                                    |                                                    | My Folder                                              | My Folder custom settings.                                                 | Allowed |
|                                                                                                    |                                                    | Print                                                  | Printer output, printers, printer shares and output queue custom settings. | Allowed |
| Related Links:                                                                                                    |                                                    | Sametime                                               | Lotus Sametime custom settings.                                            | Allowed |
| iSeries Access for Web<br>iSeries Access                                                                            |                                                    | Other                                                  | Change password and other miscellaneous custom settings.                   | Allowed |
| <ul> <li>iSeries Navigator</li> <li>iSeries Information<br/>Center</li> <li>iSeries Resource<br/>Library</li> </ul> | <u>View all p</u><br>View curr<br><u>View grou</u> | policies<br>rent policy settings for all<br>up members | l categories.                                                              |         |
|                                                                                                    | view curr                                          | ent members or this gro                                | up prome.                                                                  |         |

# **Example: 5250 Access – Other**

- Turn off the other non-5250 functions. Set top level to Deny.
- Repeat for each category that should be restricted for the MANAGERS group.

| 😻 Edit Policies - Comma                                                                                                    | nd                                                 |                 |                     |              |   |  |  |  |  |  |  |
|----------------------------------------------------------------------------------------------------|----------------------------------------------------|-----------------|---------------------|--------------|---|--|--|--|--|--|--|
| Elle     Edit     View     Go     Bookmarks     Tools     Help                                                                               |                                                    |                 |                     |              |   |  |  |  |  |  |  |
| 🔶 • 🚽 - 🔁 💿 🏠 🗋 http://myiSeries.myCompany.com/webaccess/iWACustomizeCommand?retURL=http%3a%2f%2flp016ab.rchland.ibm.com%3a2016%2fweb 💌 💿 Go |                                                    |                 |                     |              |   |  |  |  |  |  |  |
| iSeries Access for Web                                                                                                    |                                                    |                 |                     |              |   |  |  |  |  |  |  |
| My Home Dage                                                                                                    | Edit Policies - Command                            |                 |                     |              |   |  |  |  |  |  |  |
| D My Folder                                                                                                    |                                                    |                 |                     |              |   |  |  |  |  |  |  |
| Print                                                                                                    | Profile: MANAGERS                                  |                 |                     |              |   |  |  |  |  |  |  |
| Messages                                                                                                    | Policy                                             | Derived From 🚱  | Action 😧            | Setting      |   |  |  |  |  |  |  |
| Jobs                                                                                                    | Command access                                     | Profile setting | Use current setting |              |   |  |  |  |  |  |  |
| 5250                                                                                                    | Command tab                                        | Shipped default | Use current setting | Allow Denv   | 0 |  |  |  |  |  |  |
| Database                                                                                                    | My commands                                        | Shipped default | Use current setting | Allow V      | 0 |  |  |  |  |  |  |
| Files                                                                                                    | Prompt commands                                    | Shipped default | Use current setting |              | 0 |  |  |  |  |  |  |
| Command                                                                                                    | Retrieve commands                                  | Shipped default | Use current setting |              | 0 |  |  |  |  |  |  |
| Customize                                                                                                    | Delete commands                                    | Shipped default | Use current setting |              | 0 |  |  |  |  |  |  |
| Preferences                                                                                                    | Maximum commands user can save                     | Shipped default | Use current setting |              | 0 |  |  |  |  |  |  |
| • Policies                                                                                                    | My compande list columns                           | Shipped default | Use current setting |              |   |  |  |  |  |  |  |
| • Settings                                                                                                    | My commands list columns                           | Shipped default | Use current setting | Columns      |   |  |  |  |  |  |  |
| Transfer configuration                                                                                                    | My commands sort column                            | Shipped default | Use current setting | Name V       | 0 |  |  |  |  |  |  |
| Other                                                                                                    | My commands sort order                             | Shipped default | Use current setting | Ascending 💌  | • |  |  |  |  |  |  |
|                                                                                                    | Maximum characters to display in<br>Command column | Shipped default | Use current setting | No maximum 💌 | 0 |  |  |  |  |  |  |
| Related Links:                                                                                                    | Run commands                                       | Shipped default | Use current setting | Allow 🕶      | 0 |  |  |  |  |  |  |
| iSeries Access for Web     iSeries Access                                                                                                    | Number of previous commands<br>remembered          | Shipped default | Use current setting | ✓ 20         | 0 |  |  |  |  |  |  |
| iSeries Information                                                                                                    | Search for commands                                | Shipped default | Use current setting | Allow 🕶      | 0 |  |  |  |  |  |  |
| Center<br>• iSeries Resource                                                                                                    | Default search library                             | Shipped default | Use current setting | *LIBL        | 0 |  |  |  |  |  |  |
| Library                                                                                                    | Search for commands by                             | Shipped default | Use current setting | Command name | 0 |  |  |  |  |  |  |
|                                                                                                    | Sauce Cancel Apply                                 |                 |                     |              | ~ |  |  |  |  |  |  |

# **Example: 5250 Access – Functional Setup**

• The administrator goes to the Configured Sessions link on the 5250 tab. Select the "Configure new session" link.

| Configured Sessions                                  |                                                                                                  |                   |
|------------------------------------------------------|--------------------------------------------------------------------------------------------------|-------------------|
| <u>File E</u> dit <u>V</u> iew <u>G</u> o <u>B</u> o | ookmarks Tools Help                                                                              | $\langle \rangle$ |
| 💠 • 🍌 • ಶ 🙁                                          | http://myiSeries.myCompany.com/webaccess/iWAConfiguredSessions                                   | 🔘 Go              |
| iSeries Access for W                                 | Veb                                                                                              | BM.               |
| My Home Page                                         | Configured Sessions                                                                              |                   |
| 🗅 My Folder                                          |                                                                                                  |                   |
| Print                                                | Session Server Action 🔮 Shortcut Created By Access                                               |                   |
| Messages                                             |                                                                                                  |                   |
| Jobs                                                 | Configure a new session                                                                          |                   |
| 5250                                                 |                                                                                                  |                   |
| Active sessions                                      | Display a list of shortcuts to sessions you configured. Shortcuts can be deleted from this list. |                   |
| <ul> <li>Configured sessions</li> </ul>              |                                                                                                  |                   |
| Start session                                        | Work with your active sessions.                                                                  |                   |
| Database                                             | Start session                                                                                    |                   |
| Files                                                | Start a new session.                                                                             |                   |
| Command                                              | My macros                                                                                        |                   |
| Download                                             | Work with your macros.                                                                           |                   |
| Customize                                            | My keypads                                                                                       |                   |
| Other                                                | Work with your keypads.                                                                          |                   |
|                                                      | 5250 user interface help                                                                         |                   |
|                                                      | View help for working with configured sessions.                                                  |                   |
| Related Links:                                       |                                                                                                  |                   |
| iSeries Access for Web     iSeries Access            |                                                                                                  |                   |
| iSeries Navigator                                    |                                                                                                  |                   |
| <ul> <li>iSeries Information</li> </ul>              |                                                                                                  |                   |
| Center                                               |                                                                                                  |                   |
| ISeries Resource     Library                         |                                                                                                  |                   |
| Library                                              |                                                                                                  |                   |
| IBM iSeries Serv                                     | vice 5.4.0.05-191.SI                                                                             | 22130             |

# **Example: 5250 Access – Functional Setup**

- The administrator configures the 5250 session settings to be used by the managers.
- Settings include the server to connect to, color schemes, and many other options.

| 😉 Configure New Sessio                                                                                                   | n                                                                                                    |                     |          |
|----------------------------------------------------------------------------------------------------|----------------------------------------------------------------------------------------------------|---------------------|----------|
| <u>File Edit View Go Boo</u>                                                                                             | –<br>okmarks <u>T</u> ools <u>H</u> elp                                                                                                    |                     | ()<br>() |
| · 🔶 · 🔗 😣                                                                                                    | 1 http://myiSeries.myCompany.com/webacces                                                                                                    | s/WAConfigSession   | ✓ Ø 60   |
| iSeries Access for We                                                                                                    | eb                                                                                                    | User: dlb           | IBM. 🔶   |
| My Home Page                                                                                                    | Configure New Session                                                                                                    |                     |          |
| 🛄 My Folder                                                                                                    | General                                                                                                    | 0                   |          |
| Print                                                                                                    | Session: ManagerSession                                                                                                    |                     |          |
| Messages                                                                                                    | Default view: Web                                                                                                    |                     | ≡        |
| Jobs                                                                                                    |                                                                                                    |                     |          |
| 5250                                                                                                    |                                                                                                    |                     |          |
| Active sessions                                                                                                    | Bypass signon                                                                                                    |                     |          |
| <ul> <li>Configured sessions</li> </ul>                                                                                  | Display HTML data in fields                                                                                                    |                     |          |
| Start session                                                                                                    | Enable advanced JavaScript functions                                                                                                    |                     |          |
| Database                                                                                                    |                                                                                                    |                     |          |
| Files                                                                                                    | Server                                                                                                    | 0.                  |          |
| Command                                                                                                    | Server: myiSeries.myCompany.com                                                                                                    |                     |          |
| Download                                                                                                    | Port: 23                                                                                                    |                     |          |
| Customize                                                                                                    | Code page: 37                                                                                                    |                     |          |
| Other                                                                                                    |                                                                                                    |                     |          |
|                                                                                                    | Workstation ID                                                                                                    | 0                   |          |
| Related Links:<br>• iSeries Access for Web<br>• iSeries Access<br>• iSeries Navigator<br>• iSeries Information<br>Center | <ul> <li>○ Use user ID</li> <li>③ Specify workstation ID</li> <li>□ Avoid duplicates for this user</li> <li>☑ Avoid duplicates with other users</li> </ul> | Ū                   |          |
| <ul> <li>iSeries Resource<br/>Library</li> </ul>                                                                         | View                                                                                                    | Ø                   |          |
|                                                                                                    | Web                                                                                                    | Traditional         |          |
|                                                                                                    | Show navigation bar                                                                                                    | Show navigation bar |          |
|                                                                                                    | Show action links                                                                                                    | Show action links   | ▼        |

# **Example: 5250 Access – Functional Setup**

- The saved session is only available to the administrator that is currently signed on.
- The session must be shared to the managers. Use the "Create Shortcut" action.

| Configured Sessions                                                                                                    |                                            |                                                      |                                     |                  |              |        |                      |
|----------------------------------------------------------------------------------------------------|--------------------------------------------|------------------------------------------------------|-------------------------------------|------------------|--------------|--------|----------------------|
| <u>File E</u> dit <u>V</u> iew <u>G</u> o <u>B</u> o                                                                                                    | okmarks <u>T</u> ools <u>H</u> el          | p                                                    |                                     |                  |              |        | ()<br>()             |
| 💠 • 🍌 • ಶ 🙁                                                                                                    | http://my                                  | iSeries.myCompany.com/webacces                       | s/iWAConfiguredSessions             |                  |              |        | 💌 📀 Go               |
| iSeries Access for W                                                                                                    | eb                                         |                                                      |                                     | User: <b>dlb</b> |              |        | IBM.                 |
| My Home Page                                                                                                    | Configured S                               | essions                                              |                                     |                  |              |        |                      |
| D My Folder                                                                                                    | -                                          |                                                      | -                                   |                  |              |        |                      |
| Print                                                                                                    | Session                                    | Server                                               | Action 😧                            | Shortcut         | Created By   | Access |                      |
| Messages                                                                                                    | ManagerSession                             | myiSeries.myCompany.com                              | P L Î L Z /                         | No               | dlb          | dlb    |                      |
| Jobs                                                                                                    |                                            |                                                      | $\wedge$                            |                  |              |        |                      |
| 5250                                                                                                    | Configure new ses                          | sion                                                 |                                     |                  |              |        |                      |
| Active sessions                                                                                                    | Conligure a new s                          | ession.                                              |                                     |                  |              |        |                      |
| Configured sessions                                                                                                    | Shortcuts to sesse<br>Display a list of sh | ons you configured<br>ortcuts to sessions you config | ured. Shortcut <del>s ca</del> n be | e deleted fro    | m this list. |        |                      |
| Start session                                                                                                    | Active cossions                            | ,,,,                                                 |                                     |                  |              |        |                      |
| Database                                                                                                    | Work with your ac                          | tive sessions.                                       |                                     |                  |              |        |                      |
| Files                                                                                                    | Start session                              |                                                      |                                     |                  |              |        |                      |
| Command                                                                                                    | Start a new sessio                         | n.                                                   |                                     |                  |              |        |                      |
| Download                                                                                                    | My macros                                  |                                                      |                                     |                  |              |        |                      |
| Customize                                                                                                    | Work with your m                           | acros.                                               |                                     |                  |              |        |                      |
| Other                                                                                                    | <u>My keypads</u>                          |                                                      |                                     |                  |              |        |                      |
|                                                                                                    | work with your ke                          | ypads.                                               |                                     |                  |              |        |                      |
| Related Links:<br>• iSeries Access for Web<br>• iSeries Access<br>• iSeries Navigator<br>• iSeries Information<br>Center<br>• iSeries Resource<br>Library | 5250 user interfac<br>View help for work   | <u>e help</u><br>sing with configured sessions.      |                                     |                  |              |        |                      |
| IBM iSeries Serv                                                                                                    | ice                                        |                                                      |                                     |                  |              |        | 5.4.0.05-191.SI22130 |

# **Example: 5250 Access – Functional Setup**

- Name the shortcut whatever you wish.
- Session can be shared with MANAGERS group, \*PUBLIC, or individual profiles.

| 🕹 Create Shortcut                                                                                                    |                                                                                                    |   |
|----------------------------------------------------------------------------------------------------|----------------------------------------------------------------------------------------------------|---|
| <u>Fi</u> le <u>E</u> dit <u>V</u> iew <u>G</u> o <u>B</u> o                                                                                              | okmarks Tools Help                                                                                                    | 1 |
| 🥠 • 🍌 • 🛃 🙁                                                                                                    | The http://myiSeries.myCompany.com/webaccess/iWAConfiguredSessions?action=crtShortcut&sessname=ManagerSession                                                                                                    | • |
| iSeries Access for W                                                                                                    | eb User: dlb IBM.                                                                                                    |   |
| My Home Page                                                                                                    | Create Shortcut                                                                                                    |   |
| D My Folder Print                                                                                                    | Create shortcut to "ManagerSession"                                                                                                    |   |
| Messages                                                                                                    | Shortcut name: Managers5250                                                                                                    |   |
| Jobs                                                                                                    | Access: MANAGERS Add                                                                                                    |   |
| • Active sessions                                                                                                    | Create Shortcut                                                                                                    |   |
| Start session                                                                                                    |                                                                                                    |   |
| Database                                                                                                    | Access Details                                                                                                    |   |
| Files                                                                                                    | <ul> <li>The access value identifies who is able to access the shortcut.</li> <li>The access value are been existing and the identifies are a solid in a second second se</li></ul> | = |
| Command                                                                                                    | <ul> <li>The access value can be an existing user profile name on the iseries server, an existing group profile name, or "PUBLIC.</li> <li>To specify multiple profiles, separate entries with commas.</li> </ul>                                                                                                    |   |
| Download                                                                                                    |                                                                                                    |   |
| Customize                                                                                                    |                                                                                                    |   |
| Other                                                                                                    | Configured sessions<br>Work with your configured sessions.                                                                                                    |   |
| Related Links:<br>• iSeries Access for Web<br>• iSeries Access<br>• iSeries Navigator<br>• iSeries Information<br>Center<br>• iSeries Resource<br>Library | Active sessions<br>Work with your active sessions.<br>Start session<br>Start a new session.<br><u>My macros</u><br>Work with your macros.<br><u>My keypads</u><br>Work with your keypads.<br>S250 user interface help                                                                                                    |   |
|                                                                                                    | View help for working with configured sessions.                                                                                                    | - |

# **Example: 5250 Access – Back to Customize**

- Go back to 5250 in Customize Policies for the MANAGERS group profile.
- Select the shortcut to use as the default session settings for the MANAGERS.
- Select settings to lock MANAGERS out of starting/configuring new sessions.

| 🕑 Edit Policies - 5250                               |                                        |                         |                     |   |               | _ 0        | ×  |  |  |  |  |  |
|------------------------------------------------------|----------------------------------------|-------------------------|---------------------|---|---------------|------------|----|--|--|--|--|--|
| <u>File E</u> dit <u>V</u> iew <u>G</u> o <u>B</u> o | File Edit View Go Bookmarks Tools Help |                         |                     |   |               |            |    |  |  |  |  |  |
| 💠 - 🎓 - 😂 🙁                                          | http://myiSeries.myCompany.com/web     | access/iWACustomize5250 | ?profile=MANAGERS   |   |               | <b>v</b> 0 | Go |  |  |  |  |  |
| iSeries Access for Web                               |                                        |                         |                     |   |               |            |    |  |  |  |  |  |
|                                                      |                                        |                         |                     |   |               |            |    |  |  |  |  |  |
| My Home Page                                         | Eult Folicies - 5250                   |                         |                     |   |               |            |    |  |  |  |  |  |
| Drint                                                | Profile: MANAGERS                      |                         |                     |   |               |            | ≡  |  |  |  |  |  |
| Messages                                             | Policy                                 | Derived From 🕝          | Action 😧            |   | Setting       |            |    |  |  |  |  |  |
| Jobs                                                 | 5250 access                            | Shipped default         | Use current setting | ~ | Allow 💌       | 0          |    |  |  |  |  |  |
| 5250                                                 | 5250 tab                               | Shipped default         | Use current setting | ~ | Show 💌        | 0          |    |  |  |  |  |  |
| Database                                             | Start non-configured sessions          | Shipped default         | Use current setting | ~ | Deny 🗸        |            |    |  |  |  |  |  |
| Files                                                | Prompt when starting                   | Shipped default         | Use current setting | ~ | Yes V         | 0          |    |  |  |  |  |  |
| Command                                              | non-configured sessions                |                         |                     |   |               | -          |    |  |  |  |  |  |
| Download                                             | Show server name in title              | Shipped default         | Use current setting | ~ | Yes 💌         | ?          |    |  |  |  |  |  |
| · Preferences                                        | Show configured session name in title  | Shipped default         | Use current setting | ~ | No 💌          | •          |    |  |  |  |  |  |
| Policies                                             | Maximum active sessions                | Shipped default         | Use current setting | ~ | No maximum 💌  | •          |    |  |  |  |  |  |
| • Settings                                           | Inactive session timeout               | Shipped default         | Use current setting | ~ | 24 hours 💌    | 0          |    |  |  |  |  |  |
| Transfer configuration                               | Active sessions list columns           | Shipped default         | Use current setting | ~ | Columns       | ?          | 1  |  |  |  |  |  |
| Other                                                | Configured session to use for defaults | Shipped default         | Use current setting | ~ | User defaults | $\sim$     |    |  |  |  |  |  |
|                                                      | Save settings as user defaults         | Shipped default         | Use current setting | ~ | User defaults | 0          | 1  |  |  |  |  |  |
| Related Links:                                       | Load settings from user defaults       | Shipped default         | Use current setting | ~ | Allow V       | 0          |    |  |  |  |  |  |
| iSeries Access for Web     iSeries Access            | Load settings from shipped defaults    | Shipped default         | Use current setting | ~ | Allow 💌       | 0          |    |  |  |  |  |  |
| iSeries Navigator     iSeries Information            | Switch between Web/Traditional views   | Shipped default         | Use current setting | ~ | Allow 💌       | 0          |    |  |  |  |  |  |
| Center                                               | Edit active session settings           | Shipped default         | Use current setting | ~ | Allow 💌       | 0          |    |  |  |  |  |  |
| Library                                              | Bypass signon                          | Shipped default         | Use current setting | ~ | Allow 💌       | 0          |    |  |  |  |  |  |
|                                                      | Display HTML data in fields            | Shipped default         | Use current setting | ~ | Allow 💌       | 0          |    |  |  |  |  |  |
|                                                      | A designed the second second second    | Chinese and the family  |                     |   |               | 0          |    |  |  |  |  |  |

# Example: 5250 Access – More 5250 Settings

- Set all 5250 policies to Deny, except Configured Sessions and Start Configured Sessions.
- You may also want to allow them to access My Keypads and My Macros.

| 🕹 Ed         | it Pol       | icies        | - 525      | 50   |        |               |              |                      |        |                   |       |                    |         |     |                   |             | _ 0        |                   |
|--------------|--------------|--------------|------------|------|--------|---------------|--------------|----------------------|--------|-------------------|-------|--------------------|---------|-----|-------------------|-------------|------------|-------------------|
| <u>F</u> ile | <u>E</u> dit | <u>V</u> iew | <u>G</u> o | Bool | kmarks | <u>T</u> ools | <u>H</u> elp |                      |        |                   |       |                    |         |     |                   |             |            | $\langle \rangle$ |
|              | -            |              | 3          | ×    |        | 📄 htt         | p://myiSe    | eries.myCompany.com/ | /webac | cess/iWACustomize | 5250? | etURL=http%3a%2    | %2flp01 | 6ab | .rchland.ibm.com9 | %3a2016%2fw | ebacce 💌 🔇 | Go                |
|              |              |              |            |      | С      | onfigure      | ed sessi     | ons                  | F      | Profile setting   |       | Use current settir | g 🗈     | •   | Allow 💌 <         |             |            |                   |
|              |              |              |            |      |        | Create        | config       | ured session         | 5      | Shipped default   | [     | Use current settir | g 🗈     | -   | Deny 💌            |             | 0          |                   |
|              |              |              |            |      |        | Start o       | onfigur      | ed session           | 5      | Shipped default   |       | Use current settir | g 💽     | -   | Allow 💌           |             | 0          |                   |
|              |              |              |            |      |        | Сору с        | configur     | ed session           | 5      | Shipped default   | [     | Use current settir | g 💽     | -   | Deny 💌            |             | 0          |                   |
|              |              |              |            |      |        | Delete        | configu      | ired session         | 5      | Shipped default   |       | Use current settir | g 💽     | -   | Deny 💌            |             | 0          |                   |
|              |              |              |            |      |        | Renam         | ne confi     | gured session        | 5      | Shipped default   |       | Use current settir | g 💽     | •   | Deny 💌            |             | 0          |                   |
|              |              |              |            |      |        | Edit co       | nfigure      | d session            | 5      | Shipped default   |       | Use current settir | g 💽     | -   | Deny 💌            |             | 0          |                   |
|              |              |              |            |      |        | List co       | nfigured     | session shortcuts    | 5      | Shipped default   |       | Use current settir | g 💽     | -   | Deny 💌            |             | 0          |                   |
|              |              |              |            |      |        | Create        | config       | ured session shortc  | ut S   | Shipped default   |       | Use current settir | g 💽     | -   | Deny 💌            |             | 0          |                   |
|              |              |              |            |      |        | Copy o        | configur     | ed session shortcut  | t 5    | Shipped default   |       | Use current settir | g 💽     | /   | Deny 💌            |             | 0          |                   |
|              |              |              |            |      |        | Delete        | configu      | ired session shortci | ut S   | Shipped default   |       | Use current settir | g 💽     | -   | Deny 💌            |             | 0          |                   |
|              |              |              |            |      |        | Renam         | ne confi     | gured session short  | tout s | Shipped default   |       | Use current settir | g 💽     | /   | Deny 💌            |             | 0          |                   |
|              |              |              |            |      |        | Config        | ured se      | ssions list columns  | 5      | Shipped default   |       | Use current settir | g 🗈     | -   | Columns           | ]           | 0          |                   |
| ſ            |              |              |            |      | М      | y keypa       | ds           |                      | 5      | Shipped default   |       | Use current settir | g 💽     | -   | Allow 💌           |             | 0          |                   |
| L            |              |              | $\neg$     |      | М      | y macro       | os           |                      | 5      | Shipped default   |       | Use current settir | g 💽     | -   | Allow 💌           |             | 0          |                   |
|              |              |              |            |      |        | Record        | d macro      |                      | \$     | Shipped default   |       | Use current settir | g 🗈     | -   | Allow 💌           |             | 0          |                   |
|              |              |              |            |      |        | Play m        | acro         |                      | 5      | Shipped default   |       | Use current settir | g 🗈     | -   | Allow 💌           |             | 0          | ≡                 |
|              |              |              |            |      |        | Play in       | itial ma     | cro                  | 5      | Shipped default   |       | Use current settir | g 🗈     | -   | Allow 💌           |             | 0          |                   |
|              |              |              |            |      |        | Copy r        | macro        |                      | 5      | Shipped default   |       | Use current settir | g 🗈     | -   | Allow 💌           |             | 0          |                   |
|              |              |              |            |      |        | Delete        | macro        |                      | 5      | Shipped default   |       | Use current settir | g 💽     | •   | Allow 💌           |             | 0          |                   |
|              |              |              |            |      |        | Renam         | ne macr      | 0                    | 5      | Shipped default   |       | Use current settir | g 💽     | -   | Allow 💌           |             | 0          |                   |
|              |              |              |            |      |        | Edit ma       | acro         |                      | 5      | Shipped default   |       | Use current settir | g 💽     | •   | Allow 💌           |             | 0          |                   |
|              |              |              |            |      |        | List ma       | acro sho     | ortcuts              | 5      | Shipped default   |       | Use current settir | g 🗈     | -   | Allow 💌           |             | 0          | ~                 |

### **Example: 5250 Access – After**

Now managers can only start a pre-configured 5250 session, or reconnect to an active session

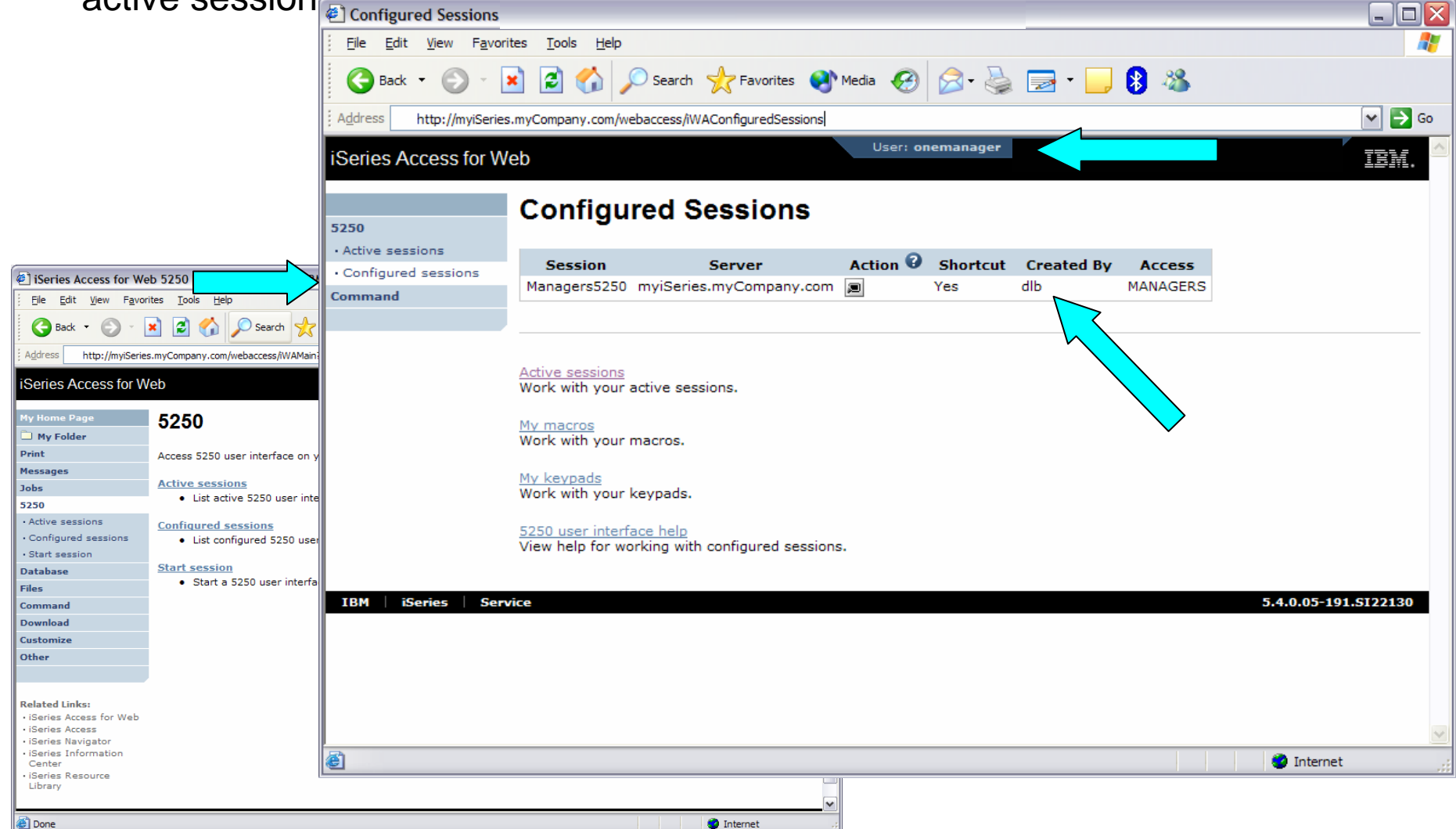

- System i Access for Web allows you to e-mail...
  - Database query results, printer output PDFs, command completion notifications, etc.
  - E-mail notifications can also be sent when items are placed into personal folders.
- Using the Mail function...
  - Users must first have an email address configured for their user profile. The administrator may configure this or allow users to configure their own email address in the Mail policy settings.
  - The administrator must also specify the name of the SMTP mail server to be used by the user profile or group in the Mail policy settings.
  - If the user has an SMTP user ID and SMTP domain defined in an i5/OS directory entry, those values will be used, unless other values are entered into the System i Access for Web policy settings.
  - Individual users may be restricted from using the Mail function within policy settings.

# New for V5R4

- Style sheet support
  - Allows look-and-feel customization of System i Access for Web content
- Transfer configuration data from one user to another
  - Move and copy operations supported for:
    - 5250 sessions and macros
    - Saved commands
    - Database requests
    - My Folder items
    - Policies
- New home page support
  - Usable navigation content
  - Update information and product links
- New product look
  - Using cascading style sheet shipped with product
  - Action links are now images

| _ | - | - | - | - |
|---|---|---|---|---|
|   |   |   |   |   |
|   |   |   |   |   |
|   |   |   |   |   |
|   |   |   |   |   |
|   |   | _ |   |   |
|   |   |   |   |   |

# **Transfer Configuration Data**

| Transford Configuration                                                               | an Data                                        |                  |              |
|---------------------------------------------------------------------------------------|------------------------------------------------|------------------|--------------|
| Transfer Configurati                                                                  | on Data                                        |                  |              |
| <u>File Edit View Go B</u>                                                            | ookmarks <u>T</u> ools <u>H</u> elp            |                  | Q            |
| 🔷 • 🔶 • 🛃 🗵                                                                           | http://myiSeries.myCompany.com/webaccess       | s/iWATransferCfg | 🖌 🔘 Go       |
| iSeries Access for W                                                                  | /eb                                            | User: <b>dlb</b> | <b>•</b>     |
| My Home Page                                                                          | Transfer Configuration Data                    |                  |              |
| D My Folder                                                                           | Drafiles                                       | 8                |              |
| Print                                                                                 | From profile: Browse                           |                  |              |
| Messages                                                                              | To profile:                                    |                  |              |
| Jobs                                                                                  | browse                                         |                  |              |
| 5250                                                                                  | Action to Perform                              | 0                |              |
| Database                                                                              | Opy                                            | •                |              |
| Files                                                                                 | OMove                                          |                  |              |
| Command                                                                               |                                                |                  |              |
| Download                                                                              | Data to Transfer                               | 0                |              |
| Distomize                                                                             | 5250 sessions                                  |                  | =            |
| Policies                                                                              | 5250 macros                                    |                  |              |
| Settings                                                                              | Commands                                       |                  |              |
| Transfer configuration                                                                | Database requests                              |                  |              |
| Other                                                                                 | Folder items                                   |                  |              |
|                                                                                       | Policies                                       |                  |              |
| Related Links:<br>• iSeries Access for Web<br>• iSeries Access                        | Transfer Data                                  |                  |              |
| ISeries Navigator     ISeries Information     Center     ISeries Resource     Library | View help for transferring configuration data. |                  |              |
| IBM iSeries Ser                                                                       | vice                                           | 5.4.0.05-1       | 91.SI22130 🔽 |

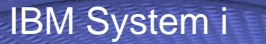

### **Home Page Customization**

- A default home page is displayed when the iWAHome servlet is invoked.
  - http://<mySystem.myCompany.com>/webaccess/iWAHome
  - It's a starting point to highlight functions.
  - It's an example of how to build your own home page or pages that access System i Access for Web functionality.
- The Customize function allows you to replace the default home page.
- Default home page replacement can be done for all users (\*PUBLIC), or can be changed for only certain users and/or groups of users.
- Additional Information
  - "Build a quick and easy Web site with System i Access for Web" Janet Weber
    - <u>http://www.ibm.com/servers/eserver/iseries/access/pdf/build\_website\_article.pdf</u>
    - iSeries 400 Experts Journal
  - iSeries News article

# **Template file customization**

- System i Access for Web has a default look for it functional pages.
  - This look is controlled by a template file and cascading style sheet.
- The template file has sections to specify
  - Header/footer areas of functional pages.
  - Where System i Access for Web content is placed in the page.
- The Customize function allows you to replace the default template file.
- Default template file replacement can be done for all users (\*PUBLIC), or can be changed only for certain users and/or groups of users.

### HomePage before – iWAHome servlet

| Homepage                                                           |                                                                           |                                                                                                    |                                                                         | _ 7                     |
|--------------------------------------------------------------------|---------------------------------------------------------------------------|----------------------------------------------------------------------------------------------------|-------------------------------------------------------------------------|-------------------------|
| <u>File E</u> dit <u>V</u> iew <u>G</u> o <u>B</u> o               | ookmarks <u>T</u> ools <u>H</u> elp                                       |                                                                                                    |                                                                         | <u>ن</u>                |
| 🔷 • 🌳 - 🄗 😣                                                        | http://myiSeries.myC                                                      | ompany.com/webaccess/WAHome                                                                                                 |                                                                         | ✓ Ø Go                  |
| iSeries Access for W                                               | /eb                                                                       | Us                                                                                                    | er: dlb                                                                 | <b>IBM.</b> ^           |
| My Home Page                                                       | Welcome to iS                                                             | eries Access for Web                                                                                                    |                                                                         |                         |
| My Folder                                                          |                                                                           |                                                                                                    |                                                                         | Rochester information   |
| Print                                                              |                                                                           |                                                                                                    |                                                                         | G+ City information     |
| lobe                                                               |                                                                           |                                                                                                    |                                                                         | C+ Movies               |
| 5250                                                               |                                                                           |                                                                                                    |                                                                         | L+ Mayo Clinic          |
| Database                                                           |                                                                           |                                                                                                    |                                                                         | Rochester weather       |
| Files                                                              | Cotting Started                                                           |                                                                                                    |                                                                         |                         |
| Command                                                            | Getting Started                                                           | MarView                                                                                                    | Delated Broducts                                                        |                         |
| Download                                                           | My Folder                                                                 | • See Customizing iSeries Access for                                                                                        | WebSphere Application Server for                                        | G→ SkyCam               |
| Customize                                                          | Printer output                                                            | Web to find out how to customize                                                                                            | iSeries                                                                 | - okyouni               |
| Other                                                              | <ul> <li><u>Display messages</u></li> <li>Start a 5250 session</li> </ul> | the behavior and look of iSeries<br>Access for Web, Also, find out how                                                      | <ul> <li>WebSphere Development Studio<br/>Client for iSeries</li> </ul> | Rochester news          |
|                                                                    | Database requests                                                         | to create your own home page!                                                                                               | • WebSphere Development Studio                                          | G+ Post-Bulletin online |
|                                                                    | <u>Preferences</u>                                                        |                                                                                                    | tor iseries                                                             | L <sup>a</sup> KTTC     |
| Related Links:                                                     |                                                                           |                                                                                                    |                                                                         | Telephone directory     |
| iSeries Access                                                     | What is iSeries Access f                                                  | or Web                                                                                                    |                                                                         | G+ Find a person        |
| <ul> <li>iSeries Navigator</li> <li>iSeries Information</li> </ul> | A new generation of software<br>browser!                                  | e that enables you to access your iSeries server in                                                                         | formation and resources through a web                                   | L# Find a business      |
| Center                                                             | Browser Access to iSerie                                                  | s Server Information                                                                                                    |                                                                         |                         |
| iSeries Resource     Library                                       | The Internet movement has                                                 | taken over, and businesses are quickly moving to                                                                            | embrace new technologies through                                        |                         |
| Library                                                            | their business. Since most desk<br>their business-critical i5/OS i        | top operating systems come with web browsers, us<br>information and resources through the simple brow                       | sers want an easy way to work with<br>ser user interface that has been  |                         |
|                                                                    | designed to be Internet-frien                                             | adly. Users also are looking for hassle-free access t                                                                       | through firewalls. They want access                                     |                         |
|                                                                    | Easy Administration                                                       | and want no special client code that has to be insta                                                                        | med and maintained on their desktop.                                    |                         |
|                                                                    | i5/OS administrators are loo                                              | king for ways to streamline management of user a                                                                            | ccess to information in the enterprise                                  |                         |
|                                                                    | customize a user's view of th                                             | ne iSeries server, so those not familiar with i5/OS of                                                                      | operating environment can easily and                                    |                         |
|                                                                    | productively work with its da                                             | tabase and other resources.                                                                                                 |                                                                         |                         |
|                                                                    | Key Capabilities<br>iSeries Access for Web, a ne                          | w member of the iSeries Access family of products                                                                           | , provides software that runs in a                                      |                         |
|                                                                    | browser and provides a user<br>capabilities, such as:                     | -centric, web-based view of iSeries server informa                                                                          | tion and resources. It provides key                                     |                         |
|                                                                    | Browser access to ex                                                      | isting 5250 applications without requiring code char                                                                        | nges                                                                    |                         |
|                                                                    | <ul> <li>Easy access to DB2(R</li> <li>A simple interface to</li> </ul>   | <ol> <li>Universal Database(TM) (UDB) for iSeries inform<br/>work with information in the Integrated File System</li> </ol> | ation through stored SQL requests                                       | ¥                       |

### HomePage after – iWAHome servlet

| 🕘 Homepage                                                                               |                                                                                                    |                                                                                                    |                                                                          | _ 8 🛛                   |
|------------------------------------------------------------------------------------------|----------------------------------------------------------------------------------------------------|----------------------------------------------------------------------------------------------------|--------------------------------------------------------------------------|-------------------------|
| <u>File E</u> dit <u>V</u> iew F <u>a</u> vor                                            | ites <u>T</u> ools <u>H</u> elp                                                                                                    |                                                                                                    |                                                                          | A*                      |
| 🕞 Back 🔹 🌍 - [                                                                           | 🖹 💈 🏠 🔎 Search 🔮                                                                                                    | 🏹 Favorites 🜒 Media 🤣 🔂 🛛 🚺                                                                                                    | 3 🖇 🥵                                                                    |                         |
| Address http://myiSeries                                                                 | s.myCompany.com/webaccess/iWAHo                                                                                                    | me                                                                                                    |                                                                          | 🛩 ラ Go                  |
|                                                                                          | Spring 2006<br>Conference & Ex                                                                                                    | COMMON                                                                                                    |                                                                          | User: commonuser        |
| My Home Page                                                                             | Welcome to iSe                                                                                                    | eries Access for Web                                                                                                    |                                                                          |                         |
| Print                                                                                    | Getting Started                                                                                                    |                                                                                                    |                                                                          | Rochester information   |
| Messages                                                                                 | My Information                                                                                                    | My View                                                                                                    | Related Products                                                         | City information        |
| Jobs                                                                                     | • <u>My Folder</u>                                                                                                    | • See Customizing iSeries Access for                                                                                                    | WebSphere Application Server for                                         | C→ Movies               |
| 5250                                                                                     | <ul> <li>Printer output</li> <li>Display messages</li> </ul>                                                                                                    | Web to find out how to customize<br>the behavior and look of iSeries                                                                                                    | <ul> <li><u>ISeries</u></li> <li>WebSphere Development Studio</li> </ul> | di Mayo Cinne           |
| Database                                                                                 | Start a 5250 session                                                                                                    | Access for Web. Also, find out how                                                                                                    | Client for iSeries                                                       | Rochester weather       |
| Files                                                                                    | Database requests     Browse files                                                                                                    | to create your own home page!                                                                                                    | <ul> <li>WebSphere Development Studio<br/>for iSeries</li> </ul>         |                         |
| Command                                                                                  | Preferences                                                                                                    |                                                                                                    |                                                                          |                         |
| Download                                                                                 | What is iSeries Access fo                                                                                                    | r Wah                                                                                                    |                                                                          | Et SkyCam               |
| Customize                                                                                | A new constation of software                                                                                                    | that enables you to access your iCarios conver in                                                                                                    | formation and recourses through a web                                    | - orey carrie           |
| Other                                                                                    | browser!  Rochester news                                                                                                    |                                                                                                    |                                                                          |                         |
|                                                                                          | Browser Access to iSeries Server Information<br>The Internet movement has taken over, and businesses are quickly moving to embrace new technologies through e-<br>business. Since most desktop operating systems come with web browsers, users want an easy way to work with their<br>business-critical i5/OS information and resources through the simple browser user interface that has been designed to<br>be Internet-friendly. Users also are looking for hassle-free access through firewalls. They want access from a variety<br>of platforms, and want no special client code that has to be installed and maintained on their desktop.<br>Fasy Administration |                                                                                                    |                                                                          | G→ Post-Bulletin online |
|                                                                                          |                                                                                                    |                                                                                                    |                                                                          | G→ KTTC                 |
| Related Links:<br>• iSeries Access for Web<br>• iSeries Access<br>• iSeries Navigator    |                                                                                                    |                                                                                                    |                                                                          | Telephone directory     |
|                                                                                          |                                                                                                    |                                                                                                    |                                                                          | G→ Find a person        |
|                                                                                          |                                                                                                    |                                                                                                    |                                                                          | C→ Find a business      |
| <ul> <li>iSeries Information<br/>Center</li> <li>iSeries Resource<br/>Library</li> </ul> | i5/OS administrators are looking for ways to streamline management of user access to information in the enterprise<br>through centrally controlled administration built around i5/OS user profiles. Additionally, administrators want to<br>customize a user's view of the iSeries server, so those not familiar with i5/OS operating environment can easily and<br>productively work with its database and other resources.                                                                                                    |                                                                                                    |                                                                          |                         |
|                                                                                          | <b>Key Capabilities</b><br>iSeries Access for Web, a new member of the iSeries Access family of products, provides software that runs in a<br>browser and provides a user-centric, web-based view of iSeries server information and resources. It provides key<br>capabilities, such as:                                                                                                    |                                                                                                    |                                                                          |                         |
|                                                                                          | <ul> <li>Browser access to exis</li> <li>Easy access to DB2(R)</li> <li>A simple interface to w<br/>capabilities</li> </ul>                                                                                                    | <ul> <li>Browser access to existing 5250 applications without requiring code changes</li> <li>Easy access to DB2(R) Universal Database(TM) (UDB) for iSeries information through stored SQL requests</li> <li>A simple interface to work with information in the Integrated File System, including file download and view capabilities</li> </ul> |                                                                          |                         |
| E Done                                                                                   |                                                                                                    |                                                                                                    |                                                                          | Internet                |
### http://<system>/webaccess/iWAHome

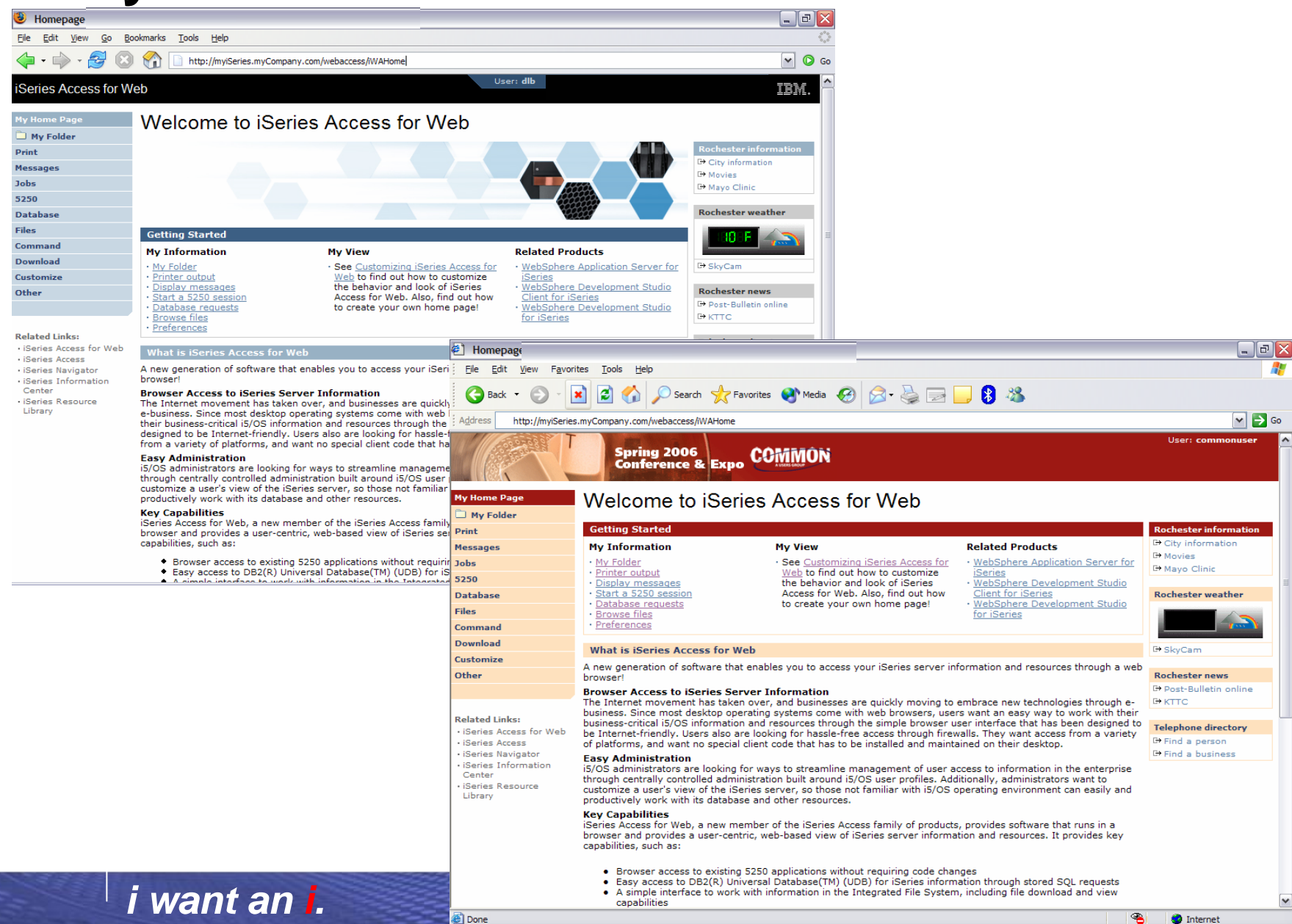

### HomePage after – iWAHome (another example)

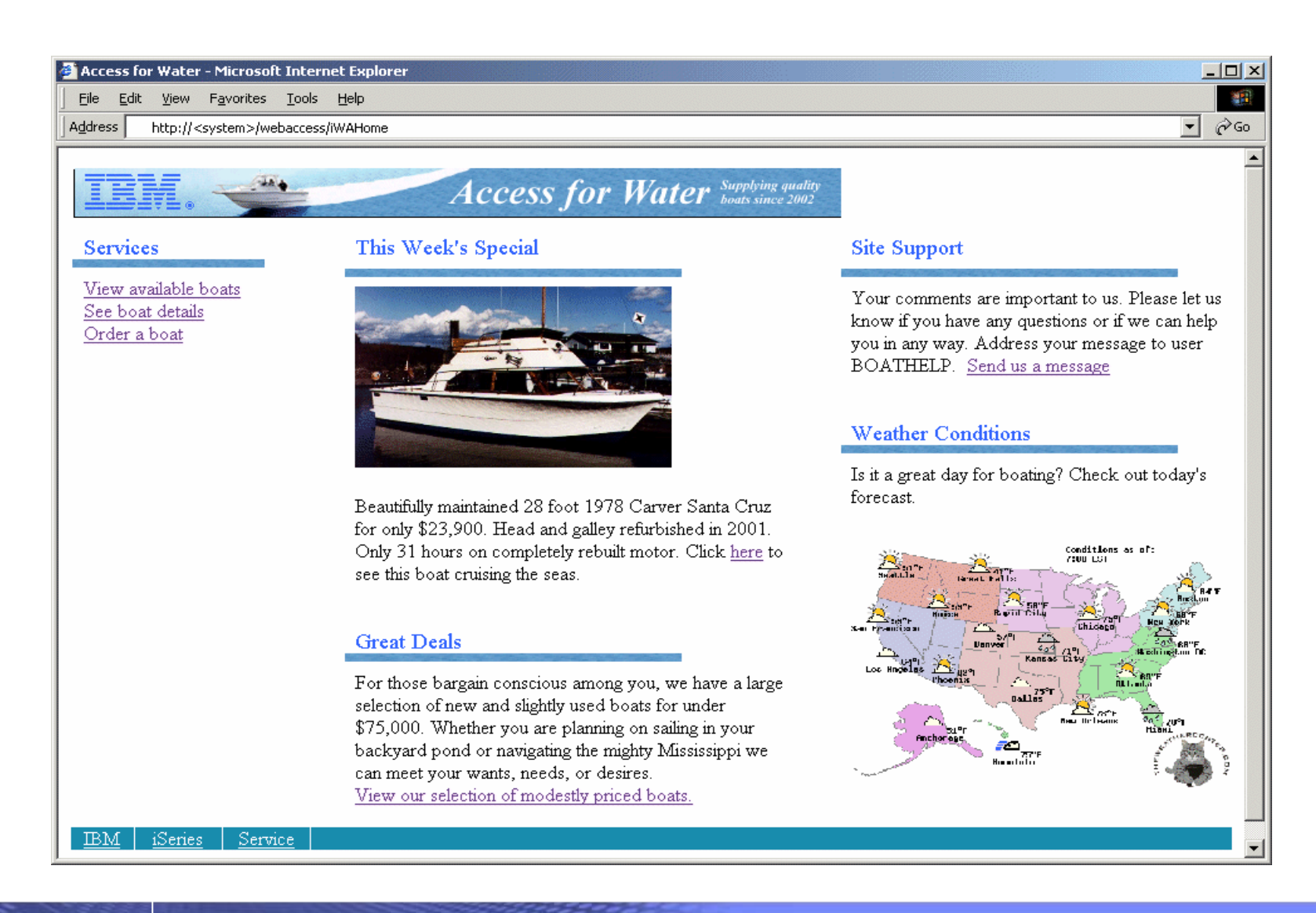

#### i want an <mark>i</mark>.

### IEM

### Home Page/Template Customization Example (continued)

• Custom template

| 🕘 Quic   | k View of BOATS.BO                                     | DATS                     |       |           |                                                                            |                                                             |  |
|----------|--------------------------------------------------------|--------------------------|-------|-----------|----------------------------------------------------------------------------|-------------------------------------------------------------|--|
| <u> </u> | <u>E</u> dit <u>V</u> iew F <u>a</u> vorites           | s <u>T</u> ools <u>H</u> | elp   |           |                                                                            |                                                             |  |
| <b>G</b> | Back 🔹 🕥 🔹 💌                                           | 2 🏠                      | 🔎 Sea | arch 🤺 Fa | vorites 🜒 Media 🧭 🔗 - 嫨 📄 🧾                                                | 8 🔏                                                         |  |
| I        | Access for Water Supplying quality<br>boats since 2002 |                          |       |           |                                                                            |                                                             |  |
|          |                                                        |                          |       |           | Home                                                                       |                                                             |  |
| Cur      |                                                        |                          |       |           |                                                                            |                                                             |  |
| BTY      | PE BNAME                                               | BFEET B                  | BYEAR | BCOST     | BNT01                                                                      | BNT02                                                       |  |
| С        | Poole Boat Co<br>Aluminum                              | 80                       | 1979  | 1000000   | -Located in S. Diego, CA                                                   | -Twin Detroit diesels.                                      |  |
| Р        | Carver Santa<br>Cruz                                   | 28                       | 1978  | 23900     | -Constructed of fiberglass.                                                | -Single Chevy 350 gas engine, 250 hp. Fres<br>water cooled, |  |
| Р        | Mako<br>Sportfisher                                    | 19                       | 1989  | 13000     | -Located in Anacortes, WA.                                                 | -Great fishing boat                                         |  |
| Р        | Monk<br>Bridgedeck<br>Cruiser                          | 36                       | 1956  | 19900     | -Built of mahogany, oak, and cedar.                                        | -The 130 hp power plant is a single, Chrysle<br>cyl. diesel |  |
| Р        | Monk<br>Flybridge/Sedan                                | 34<br>1                  | 1985  | 55000     | -Double planked cedar on oak frames.                                       | -The 165 hp power plant is a 1985 V6 Det<br>diesel.         |  |
| Р        | Monterey<br>Marine Custom                              | 80                       | 1996  | 2975000   | -Located in Stuart, FL                                                     | -Monthly payment.                                           |  |
| S<br>K   | Bill Garden<br>Schooner                                | 36                       | 1953  | 27500     | -The hull is 1/8' caravel cedar planked atop 1<br>1/4" x 1 1/2" oak frames | and the deck is cedar planked with tar seam                 |  |
| ど Done   |                                                        |                          |       |           |                                                                            | 🔮 Internet                                                  |  |

### i want an i.

## **Additional Information**

- Product web site
  - URL: <u>http://www.ibm.com/eserver/iseries/access/web/</u>
  - Latest information, articles, FAQs, fix information
- Information Center, Version 5 Release 4
  - URL: <u>http://www.ibm.com/eserver/iseries/infocenter/</u>
  - Connecting to iSeries, iSeries Access, iSeries Access for Web
- WebSphere Application Server for i5/OS information
  - URL: http://www.ibm.com/eserver/iseries/software/websphere/wsappserver
- Product help
  - Available on System i Access for Web pages

### **Additional Information**

**Application Server Authentication: WebSphere Global Security** 

• The following charts provide additional information on configuring WebSphere Application Server global security

## Application Server Authentication WebSphere with Global Security Enabled

• Refer to the WebSphere Information Center for details

- Search for "configuring global security"

|                                               | Global security                                                                                                    |
|-----------------------------------------------|----------------------------------------------------------------------------------------------------|
| Welcome                                       | Clobal security 2                                                                                                    |
|                                               |                                                                                                    |
| Applications                                  | Global security                                                                                                    |
| Resources                                     | Specifies the global security configuration for a managed domain. The following steps are required to turn on security: 1. Configure the desired user registry listed under User registries and set its properties. 2. Select the Enable |
| Security                                      | global security option on this panel. 3. Select the configured user registry type from the Active user registry option on<br>this panel.                                                                                                 |
| <ul><li>Global security</li><li>SSL</li></ul> | Configuration                                                                                                    |
| 🗄 Environment                                 |                                                                                                    |
| System administration                         | General Properties User registries                                                                                                    |
| Monitoring and Tuning                         | Enable global security Enable global security                                                                                                    |
| Troubleshooting                               | Enforce Java 2 security = LDAP                                                                                                    |
| Service integration                           | E Local OS                                                                                                    |
| UDDI                                          | Enforce fine-grained JCA security Authentication                                                                                                    |
|                                               | Use domain-gualified user IDs   Authentication                                                                                                    |
|                                               | * Cache timeout mechanisms                                                                                                    |

#### i want an <mark>i</mark>.

### Application Server Authentication WebSphere with Global Security Enabled (continued)

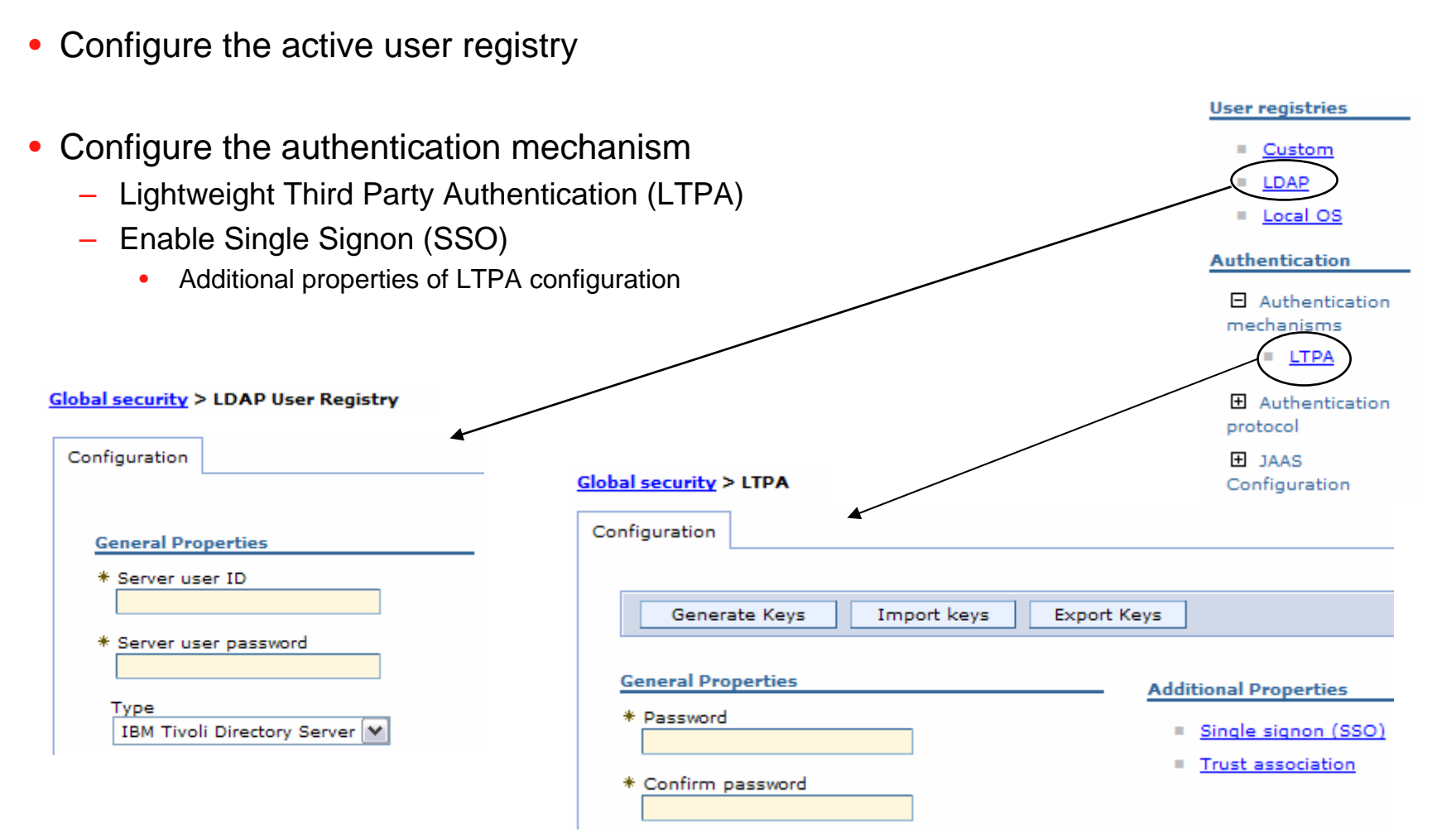

## Application Server Authentication WebSphere with Global Security Enabled (continued)

| Configure global security settings                                                | Global security                                                                                                    |
|-----------------------------------------------------------------------------------|----------------------------------------------------------------------------------------------------|
| <ul> <li>Enable global security</li> </ul>                                        | Configuration                                                                                                    |
| <ul> <li>Active authentication mechanism</li> <li>Active user registry</li> </ul> | General Properties <ul> <li>Enable global security</li> <li>Enforce Java 2 security</li> <li>Enforce fine-grained JCA security</li> <li>Use domain-qualified user IDs</li> <li>Cache timeout</li> <li>goo</li> <li>seconds</li> </ul> <li>Active protocol</li> <li>CSI and SAS ▼</li> <li>Active authentication mechanism</li> <li>Lightweight Third Party Authentication (LTPA)</li> <li>Active user registry</li> <li>Lightweight Directory Access Protocol (LDAP) user registry</li> |
|                                                                                   | Use the Federal Information Processing Standard (FIPS)                                                                                                    |

#### i want an i.

### **Additional Information**

Application Server Authentication: EIM domain configuration

• The following charts provide additional information on Enterprise Identity Mapping (EIM) domain configuration.

- An EIM domain is a directory within a Lightweight Directory Access Protocol (LDAP) server
  - A collection of identifiers, associations and registries
  - Used to map identities from one registry to another registry
- System specified by TGTSVR parameter on the CFGACCWEB2 command must be part of an EIM domain
  - Configured using System i Navigator

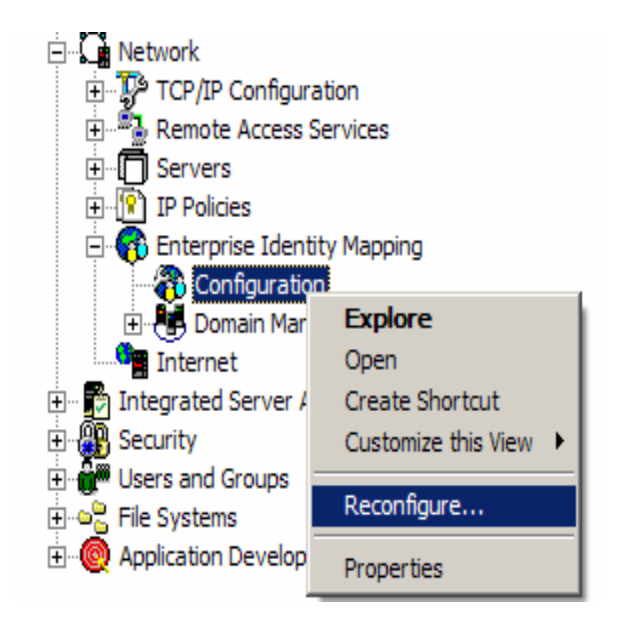

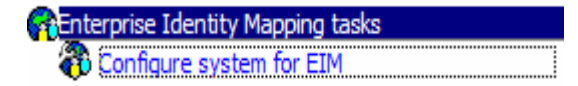

• Create and join a new domain, or join an existing domain

| 😭 Enterprise Ide | ntity Mapping Configuration Wi                                                                                                    | zard - Welcom                                                                        | e                                                         |                                                        |                                              |
|------------------|----------------------------------------------------------------------------------------------------|--------------------------------------------------------------------------------------|-----------------------------------------------------------|--------------------------------------------------------|----------------------------------------------|
|                  | Welcome to the Enterprise Iden<br>help you to configure your syste<br>system to join an existing dom<br>How do you want to configure B<br>O Join an existing domain<br>O Create and join a new do | ntity Mapping (E<br>em to participat<br>ain or you can o<br>EIM on your sys<br>main: | ilM) Configura<br>e in an EIM do<br>reate and con<br>tem? | tion Wizard. Thi:<br>main. You can<br>figure a new Ell | s wizard will<br>configure your<br>M domain. |
|                  | Click Cancel at any time to can                                                                                                    | col the wizard                                                                       |                                                           |                                                        |                                              |
|                  | Chick Cancer at any time to can                                                                                                    | certine wizaru.                                                                      |                                                           |                                                        |                                              |
|                  |                                                                                                    |                                                                                      |                                                           |                                                        |                                              |
|                  |                                                                                                    |                                                                                      |                                                           |                                                        |                                              |
|                  |                                                                                                    |                                                                                      |                                                           |                                                        |                                              |
|                  |                                                                                                    |                                                                                      |                                                           |                                                        |                                              |
| <u>H</u> elp ?   |                                                                                                    | < <u>B</u> ack                                                                       | <u>N</u> ext ≻                                            | <u>F</u> inish                                         | <u>C</u> ancel                               |

• Choose the Directory (LDAP) server to contain the EIM domain.

| 😭 Enterprise Identity                  | Mapping Configuration Wi                                                                                                    | zard - Specify                                                                      | EIM Domain Lo                                                    | cation                                                |                                                 |
|----------------------------------------|----------------------------------------------------------------------------------------------------|-------------------------------------------------------------------------------------|------------------------------------------------------------------|-------------------------------------------------------|-------------------------------------------------|
| This<br>This<br>conf<br>be the<br>When | wizard will create and con<br>Directory server will becor<br>igure the Directory server o<br>ne domain controller for the<br>ere do you want to configure | figure an EIM o<br>ne the domain<br>on the local sys<br>e domain.<br>e your EIM dom | lomain on a Dir<br>controller for yo<br>tem, or specify<br>nain? | rectory server in<br>our new EIM do<br>a remote Direc | the network.<br>main. You can<br>tory server to |
|                                        | On the local Directory ser                                                                                                    | ver:<br>wer                                                                         |                                                                  |                                                       |                                                 |
|                                        | on a temple Directory se                                                                                                    | 1001                                                                                |                                                                  |                                                       |                                                 |
|                                        |                                                                                                    |                                                                                     |                                                                  |                                                       |                                                 |
|                                        |                                                                                                    |                                                                                     |                                                                  |                                                       |                                                 |
|                                        |                                                                                                    |                                                                                     |                                                                  |                                                       |                                                 |
|                                        |                                                                                                    |                                                                                     |                                                                  |                                                       |                                                 |
|                                        |                                                                                                    |                                                                                     |                                                                  |                                                       |                                                 |
| Help ?                                 |                                                                                                    | < <u>B</u> ack                                                                      | <u>N</u> ext ≻                                                   | <u>F</u> inish                                        | <u>C</u> ancel                                  |

• Network Authentication Service (Kerberos) is not needed

| 🙀 EIM Configuration Wizard - Configure Net                                                            | twork Authenticati                                                  | on Service                                           |                                                   |                 |
|----------------------------------------------------------------------------------------------------|---------------------------------------------------------------------|------------------------------------------------------|---------------------------------------------------|-----------------|
| Network Authentication Se<br>or needs additional config<br>Would you like to configur<br>O Yes<br>Noi | ervice (Kerberos) is<br>guration to set up a<br>e Network Authentio | either currently<br>single signon<br>ation Service a | y not configured<br>environment.<br>at this time? | I on the system |
| Help ?                                                                                                | < <u>B</u> ack                                                      | <u>N</u> ext >                                       | <u>F</u> inish                                    | <u>C</u> ancel  |

• Specify administrator credentials for the Directory (LDAP) server

| 🙀 EIM Configurati                                                                                                    | on Wizard - Specify Use          | r For Connection                             |                |  |  |  |  |
|----------------------------------------------------------------------------------------------------|----------------------------------|----------------------------------------------|----------------|--|--|--|--|
| In order for the wizard to complete EIM configuration, the wizard must connect to the domain controller with an authorized user. What user do you want the EIM Configuratio Wizard to use?<br>User type: Distinguished name and password |                                  |                                              |                |  |  |  |  |
|                                                                                                    | Distinguished name:<br>Password: | cn=administrator                             |                |  |  |  |  |
|                                                                                                    | Confirm password:                | ****                                         |                |  |  |  |  |
|                                                                                                    |                                  |                                              |                |  |  |  |  |
|                                                                                                    |                                  |                                              |                |  |  |  |  |
|                                                                                                    |                                  | Verify Connection                            |                |  |  |  |  |
| Help ?                                                                                                    |                                  | < <u>B</u> ack <u>N</u> ext > <u>F</u> inish | <u>C</u> ancel |  |  |  |  |

### IEM

## Application Server Authentication EIM Domain Configuration (continued)

### Specify a name for the EIM domain

| 😭 EIM Configurat | tion Wizard - Specify Domain                                                                                                    | - I X |
|------------------|----------------------------------------------------------------------------------------------------|-------|
|                  | The EIM domain consists of a domain controller and participating user registries in<br>network.<br>What is the name of the domain you want to create? | the   |
|                  | Domain: JEIMDomain                                                                                                    |       |
|                  | Description: My EIM domain controller                                                                                                    |       |
|                  |                                                                                                    |       |
| Help ?           | < <u>B</u> ack <u>N</u> ext > <u>F</u> inish <u>C</u> a                                                                                               | ncel  |

• Specify the location within the directory for the EIM domain

| 😭 EIM Configurati | on Wizar                                                                                                    | d - Specify Pa | irent DN | for Domain     |                |                |                |  |
|-------------------|----------------------------------------------------------------------------------------------------|----------------|----------|----------------|----------------|----------------|----------------|--|
|                   | The parent distinguished name (DN) for the EIM domain further defines the location of the<br>EIM data in the directory.<br>Would you like to specify a parent DN for the EIM domain?<br>Yes<br>Parent DN: |                |          |                |                |                |                |  |
|                   |                                                                                                    | dc=            | dc-      | " do=          | , dc=          | <b>V</b>       | Browse         |  |
|                   | No                                                                                                    |                |          |                |                |                |                |  |
|                   |                                                                                                    |                |          |                |                |                |                |  |
|                   |                                                                                                    |                |          |                |                |                |                |  |
|                   |                                                                                                    |                |          |                |                |                |                |  |
|                   |                                                                                                    |                |          |                |                |                |                |  |
| <u>H</u> elp ?    |                                                                                                    |                |          | < <u>B</u> ack | <u>N</u> ext ≻ | <u>F</u> inish | <u>C</u> ancel |  |

• Create an EIM registry to represent the i5/OS user registry

| 😭 EIM Configurat | ion Wizard - Registry Informa                                                                                                    | ation                                                                                                |                                                                                     |                                                                           |                                                            |
|------------------|----------------------------------------------------------------------------------------------------|----------------------------------------------------------------------------------------------------|-------------------------------------------------------------------------------------|---------------------------------------------------------------------------|------------------------------------------------------------|
|                  | User registries are a collection<br>application. Only those user<br>participate in EIM. The follow<br>EIM functions on behalf of oper<br>Which user registries will be<br>be added to the domain. | on of user definit<br>registries that ha<br>ing registries m<br>erating system f<br>used by the loca | ions for a parti<br>ave been adde<br>ay be used by f<br>unctions.<br>Il system? Any | cular operating<br>d to the EIM dor<br>he system whe<br>registries that d | system or<br>nain can<br>n performing<br>do not exist will |
|                  | myServer.myDomain.com                                                                                                    |                                                                                                    |                                                                                     |                                                                           |                                                            |
|                  | 🗖 Kerberos                                                                                                    |                                                                                                    |                                                                                     |                                                                           |                                                            |
|                  | myDomain.com                                                                                                    |                                                                                                    |                                                                                     |                                                                           |                                                            |
|                  | 🗖 Kerberos user identiti                                                                                                    | ies are case ser                                                                                     | nsitive                                                                             |                                                                           |                                                            |
|                  |                                                                                                    |                                                                                                    |                                                                                     |                                                                           |                                                            |
|                  |                                                                                                    |                                                                                                    |                                                                                     |                                                                           |                                                            |
|                  |                                                                                                    |                                                                                                    |                                                                                     |                                                                           |                                                            |
| Help ?           |                                                                                                    | < <u>B</u> ack                                                                                       | <u>N</u> ext ≻                                                                      | <u>F</u> inish                                                            | <u>C</u> ancel                                             |

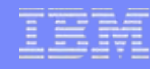

• Specify credentials for i5/OS to use when accessing EIM on the Directory server

| 😚 EIM Configurat | ion Wizard - Specify EIM System User                                                                                                    |
|------------------|----------------------------------------------------------------------------------------------------|
|                  | Various operating system functions use EIM. The operating system connects to the domain controller as this user when performing these various functions. What user do you want the operating system to use for performing EIM functions? Note: This user also has authority to EIM identifiers and to the local EIM registry.<br>User type: Distinguished name and password |
|                  | User                                                                                                    |
|                  | Distinguished name: cn=administrator                                                                                                    |
|                  | Password: ******                                                                                                    |
|                  | Confirm password: *****                                                                                                    |
|                  |                                                                                                    |
|                  |                                                                                                    |
|                  |                                                                                                    |
|                  | Verify Connection                                                                                                    |
| Help ?           | < <u>B</u> ack <u>N</u> ext > <u>Finish</u> <u>C</u> ancel                                                                                                    |

• Confirm the information and select Finish to create the EIM domain

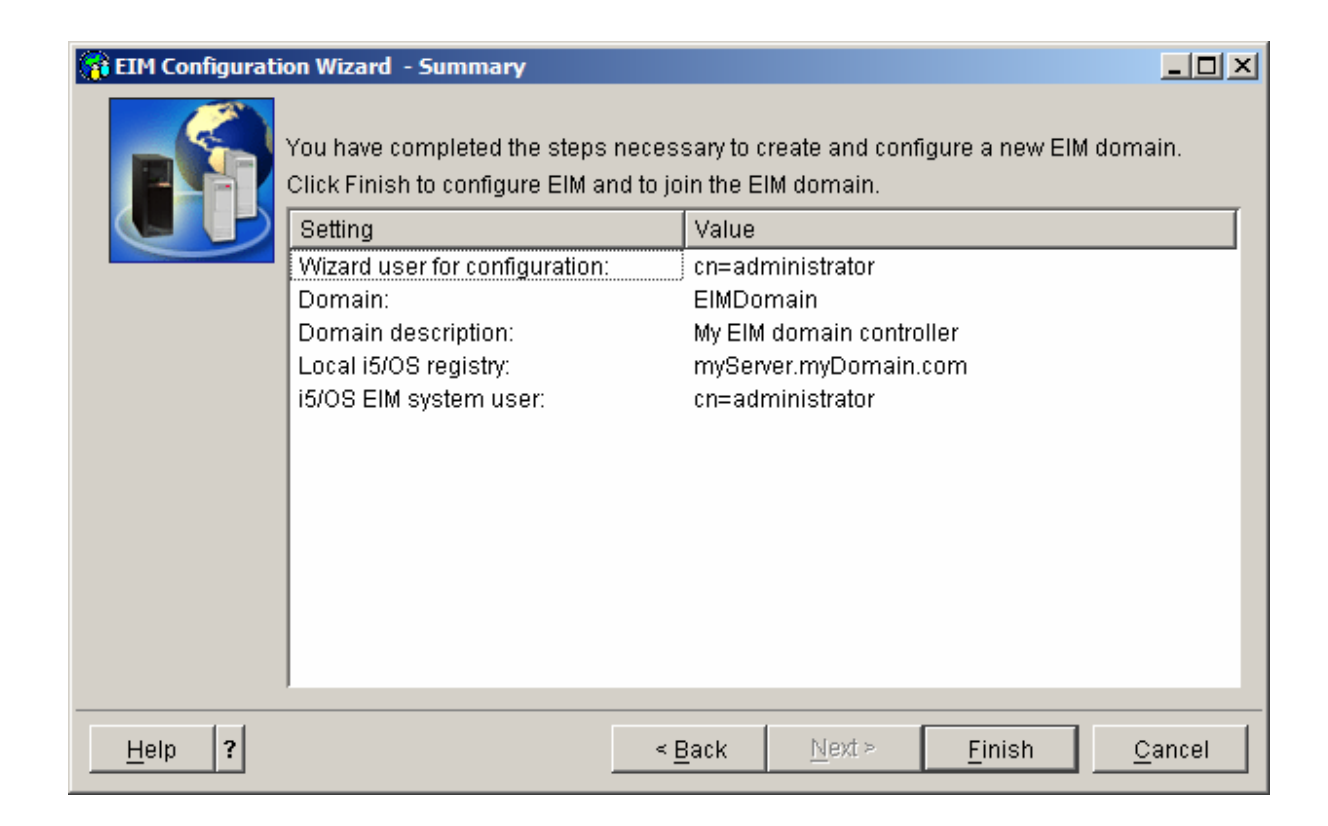

- 🗆 🗙

Add

### **Application Server Authentication EIM Domain Configuration** (continued)

Domain:

Registry:

Ivee

- Create an EIM registry to represent the active WebSphere user registry
  - Specify registry name
  - Specify registry type

📠 EIM

- LDAP short name
- For System i Navigatorprior to V5R4, specify 1.3.18.0.2.33.14-caseIgnore

Registry used to contain source associations for Websphere users Description User registry URL: Address aliases Alias: Type: DNS host name . Alias Type 🖓 🖓 Enterprise Identity Mapping Configuration 🖻 📲 Domain Management Enterprise Identity Mapping tasks 🚯 Add a new system registry 📲 User Registries Add a new application registry OK Cancel 😚 Identifiers Add a new group registry Create a new identifier õpô

🔂 Add System Registry - EimDomain

EimDomain

WebSphereUserRegistry

Ŧ

DAP - short name

#### i want an i.

Help

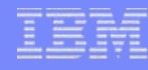

Create an EIM identifier to represent each WebSphere user

|                                                                   | 👯 New E    | EIM Identifier - EimDomain                | 비즈미 |
|-------------------------------------------------------------------|------------|-------------------------------------------|-----|
| Easic Operations                                                  | Domain:    | EimDomain                                 |     |
| ⊡⊑⊛ Work Management                                               | Identifier | : Steve Jones                             |     |
| E Service<br>■ La Network<br>IIIIIIIIIIIIIIIIIIIIIIIIIIIIIIIIIIII | 🗖 Ge       | enerate unique identifier                 |     |
| Remote Access Services                                            | Descripti  | ion: Steve Jones Dept. 819 Phone 555-1212 |     |
|                                                                   | _ Aliases  | s                                         |     |
|                                                                   | Alias:     | Add                                       |     |
| ⊡ Domain Management<br>⊡                                          | [          | Alias                                     |     |
| User Registries                                                   |            | Remove                                    |     |
| Internet                                                          |            |                                           |     |
| Loo Add a new application registry                                |            |                                           |     |
| Create a new identifier                                           |            |                                           |     |
|                                                                   |            | OK Cancel Help                            | 2   |
|                                                                   |            |                                           |     |

#### i want an <mark>i</mark>.

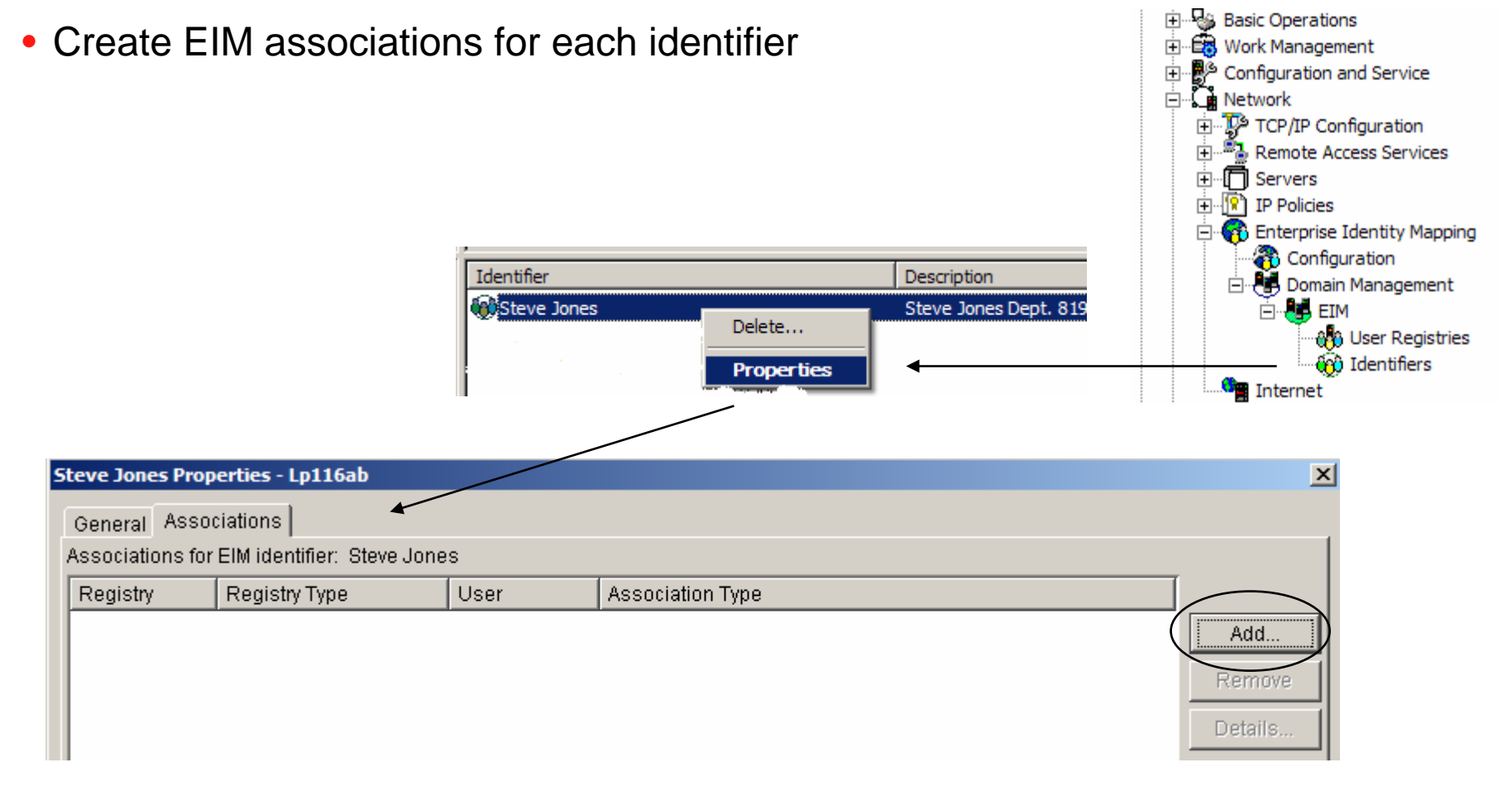

- Source association describes relationship to WebSphere user ID
- Browse and select registry representing the WebSphere user registry
- Specify WebSphere user ID
  - LDAP short name
  - May need to be qualified with security domain realm
    - Idap.myDomain.com:389/sjones
- Select 'Source' as association type

| Add Association - Steve Jones |                       |        |  |
|-------------------------------|-----------------------|--------|--|
| EIM identifier:               | Steve Jones           |        |  |
| Registry:                     | WebSphereUserRegistry | Browse |  |
| User:                         | SJONES                | Browse |  |
| Association type:             | Source                |        |  |
|                               | Advanced              |        |  |
|                               | OK Cancel             | Help ? |  |

- Target association describes relationship to i5/OS user profile
- Browse and select registry representing the i5/OS user registry
- Specify i5/OS user profile
- Select 'Target' as association type

| Add Association - Steve Jones |                       |        |  |
|-------------------------------|-----------------------|--------|--|
| EIM identifier:               | Steve Jones           |        |  |
| Registry:                     | mySystem.myDomain.com | Browse |  |
| User:                         | STEVEJ                | Browse |  |
| Association type:             | Target 💌              |        |  |
|                               | Advanced              |        |  |
|                               | OK Cancel             | Help ? |  |

| S                    | Steve Jones Properties - Steve Jones Properties - Steve Jones Propertie |                   |        |                  |         |     |
|----------------------|----------------------------------------------------------------------------------------------------|-------------------|--------|------------------|---------|-----|
| General Associations |                                                                                                    |                   |        |                  |         |     |
|                      | Associations for EIM identifier: Steve Jones                                                                                                    |                   |        |                  |         |     |
|                      | Registry                                                                                                    | Registry Type     | User   | Association Type |         |     |
|                      | 🚓 mySystem.myDomain.com                                                                                                    | i5/OS (or OS/400) | STEVEJ | Target           | Add     |     |
|                      | 🚯 WebSphereUserRegistry                                                                                                    | LDAP - short name | SJONES | Source           |         | -11 |
|                      |                                                                                                    |                   |        |                  | Remove  |     |
|                      |                                                                                                    |                   |        |                  | Details |     |

- These associations allow the WebSphere user identity SJONES to be mapped to the mySystem.myDomain.com i5/OS user profile STEVEJ
- As users are added to the WebSphere user registry, identifiers with associations must be added to the EIM domain

#### i want an <mark>i</mark>.

### **Additional Information**

**Application Server Authentication: EIM Identity Token Connector** 

 The following charts provide additional information on Enterprise Identity Mapping (EIM) Identity Token Connector configuration

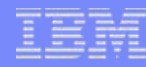

## Application Server Authentication EIM Identity Token Connector

- The EIM Identity Token Connector is a resource adapter that conforms to the J2EE Connector Architecture (JCA) specification
- Connector must be installed in WebSphere
- Create a J2C authentication entry
- Configure Java 2 Connector (J2C) connection factories
- Connection factories are used to request identity tokens
  - Identity tokens are encrypted data strings representing the authenticated WebSphere user identity
- Identity tokens are passed to the i5/OS host servers and input to EIM lookup operations which map the WebSphere user identity to an i5/OS user profile

## Application Server Authentication EIM Identity Token Connector (continued)

- Install the connector in WebSphere
  - /QIBM/ProdData/OS400/security/eim/idTokenRA.rar

|                                                                                                    | _                                                                                                    | Install RAR File                                                                                                    |
|----------------------------------------------------------------------------------------------------|----------------------------------------------------------------------------------------------------|----------------------------------------------------------------------------------------------------|
| Applications                                                                                                    |                                                                                                    | DAD (the see he installed using her methods. You see sho                                                                 |
| 🖯 Resources                                                                                                    | Resource adapters                                                                                                    | an existing RAR file on a server.                                                                                        |
| <ul> <li>JMS Providers</li> <li>JDBC Providers</li> <li>Resource Adapters</li> <li>Resource Adapters</li> <li>Asynchronous beans</li> <li>Schedulers</li> <li>Cache instances</li> <li>Object pool managers</li> <li>Mail Providers</li> <li>URL Providers</li> <li>Resource Environment Providers</li> </ul> | Preferences Install RAR New Delete Select Name \$ SIB JMS Resource Adapter WebSphere Relational Resource Adapter Total 2 | Path C Local path: Specify path Browse C Server path: Specify path /QIBM/ProdData/OS400/security/eim/idtokenR Scope Node |
| Environment                                                                                                    |                                                                                                    |                                                                                                    |
|                                                                                                    | 1                                                                                                    |                                                                                                    |

Resource adapters

Next

Cancel

### **Application Server Authentication** EIM Identity Token Connector (continued)

#### Create J2C authentication entry

 I DAP administrator credentials

#### Global security > J2EE Connector Architecture (J2C) authentication data entries

Specifies a list of user IDs and passwords for Java 2 connector security to use.

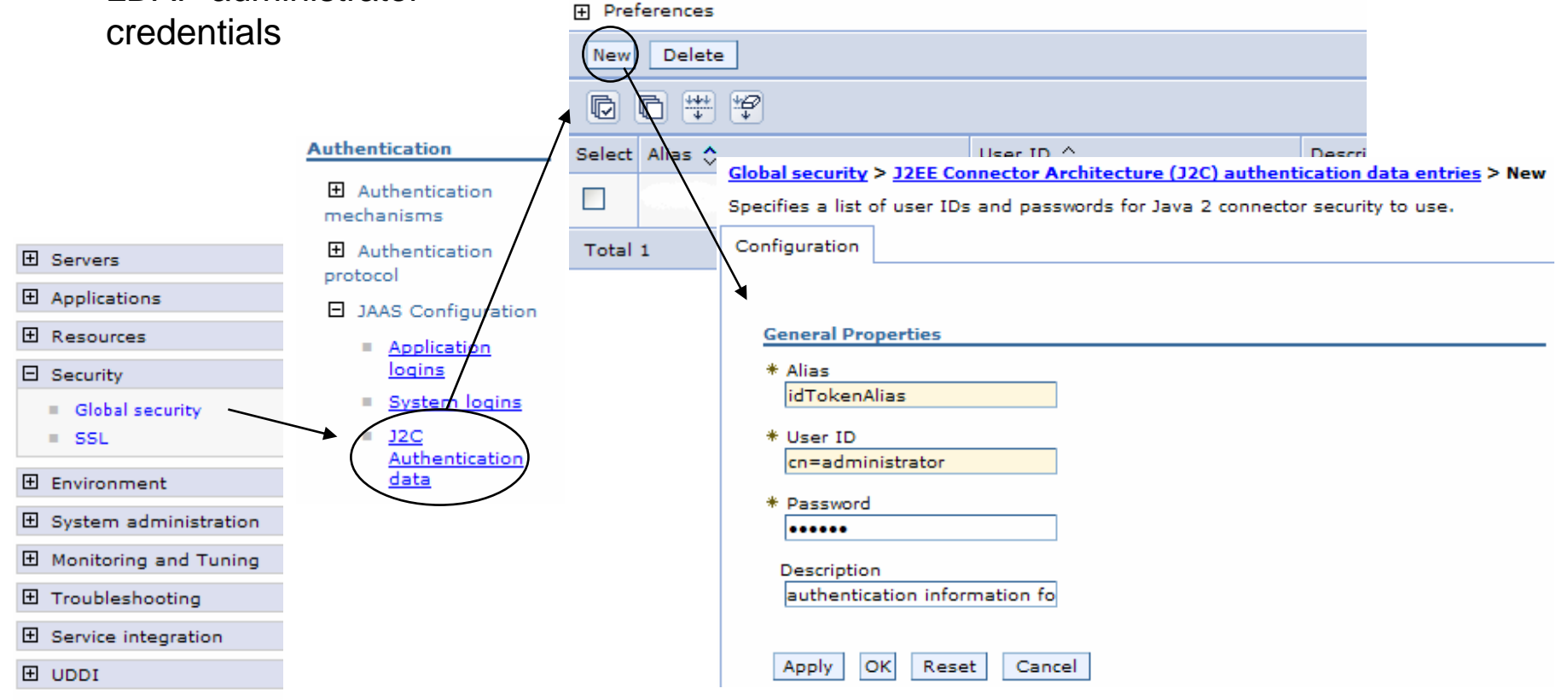

## Application Server Authentication EIM Identity Token Connector (continued)

#### Create connection factories

| Install RAR New Delete                                                                     | General Properties                 | Additional Properties                                                                                            |
|--------------------------------------------------------------------------------------------|------------------------------------|----------------------------------------------------------------------------------------------------|
|                                                                                            | * Scope                            | <u>12C</u>                                                                                                    |
| Select Name \$                                                                             | * Name<br>Identity Token Connector | <u>connection</u><br><u>factories</u><br>= <u>Custom</u>                                                         |
| SIB JMS Resource Adapter           WebSphere Relational Resource Adapter           Total 3 | Description                        | <ul> <li><u>properties</u></li> <li><u>View</u></li> <li><u>Deployment</u></li> <li><u>Descriptor</u></li> </ul> |
|                                                                                            |                                    |                                                                                                    |

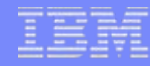

# Application Server Authentication EIM Identity Token Connector (continued)

- Use the following JNDI names
  - eis/iwa\_IdentityToken
  - eis/IdentityToken

| esource adapters > Identity Token Connector                                                            | > <u>J2C connection factories</u> > New                                                                                                    | / created earlier                                                                         |
|----------------------------------------------------------------------------------------------------|----------------------------------------------------------------------------------------------------|-------------------------------------------------------------------------------------------|
| General Properties                                                                                     |                                                                                                    |                                                                                           |
| General Properties  * Scope cells:iwa60:nodes:iwa6  * Name CF1 JNDI name eis/IdentityToken Description | O Component-managed authentication alias Component-managed authentication ali _iwa60/idTokenAlias Container-managed authentication Container-managed authentication alias use resource reference authentication se | Additional Properties  Connection pool properties  Advanced connection factory properties |
| * Connection factory interface<br>javax.resource.cci.ConnectionFactory 💌<br>Category                   | Mapping-configuration alias (deprecated<br>reference authentication settings instead<br>DefaultPrincipalMapping 🔍                                                                                                  | - <u>Custom properties</u>                                                                |
|                                                                                                    | Apply OK Reset Cancel                                                                                                    |                                                                                           |

#### i want an <mark>i</mark>.

Select the J2C

authentication ontry

# Application Server Authentication EIM Identity Token Connector (continued)

- Set custom properties on factories
  - LdapHostName
  - LdapHostPort
  - EimDomainName
  - SourceRegistryName
- Optional properties
  - ParentDomain
  - KeyTimeoutSeconds
  - KeySize

. . .

Resource adapters > Identity Token Connector > J2C connection factories > CF1 > Custom properties

| Name 🗘               | Value 🗘                      | Description 🛟                                                                                                    |  |
|----------------------|------------------------------|----------------------------------------------------------------------------------------------------|--|
| <u>LdapHostName</u>  | Idap.myDomain.com            | Required. The fully qualified<br>TCP/IP host name of the<br>LDAP server hosting the EIM<br>domain controller. For<br>example: myLDAPServer.com                    |  |
| <u>LdapHostPort</u>  | <u>389</u>                   | Optional. The port number of the LDAP server.                                                                                                    |  |
| <u>EimDomainName</u> | EIMDomain                    | Required. The simple<br>(undistinguished) name of<br>the EIM domain this resource<br>adapter is using. For<br>example: Auth Tokens<br>Domain                      |  |
| <u>ParentDomain</u>  |                              | Optional. The LDAP DN value<br>for the parent domain of the<br>EIM domain this resource<br>adapter is using. For<br>example: dc=myServer,<br>dc=myCompany, dc=com |  |
| SourceRegistryName   | <u>WebSphereUserRegistry</u> | Required. The name of the<br>EIM registry in which the<br>authenticated username has<br>a source mapping.                                                         |  |
| KeyTimeoutSeconds    | 1200                         | Optional. The number of                                                                                                    |  |

### Application Server Authentication EIM Identity Token Connector (continued)

- System i Access for Web will use the connection factories in the following order
  - eis/iwa\_IdentityToken
  - eis/IdentityToken
- Can create just one of the factories
  - If eis/iwa\_IdentityToken connection factory is not created, WebSphere logs will have lots of JNDI lookup errors

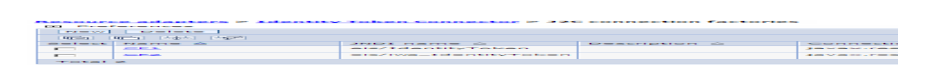

### **Trademarks and Disclaimers**

© IBM Corporation 1994-2007. All rights reserved.

References in this document to IBM products or services do not imply that IBM intends to make them available in every country.

Trademarks of International Business Machines Corporation in the United States, other countries, or both can be found on the World Wide Web at <a href="http://www.ibm.com/legal/copytrade.shtml">http://www.ibm.com/legal/copytrade.shtml</a>.

Intel, Intel logo, Intel Inside, Intel Inside logo, Intel Centrino, Intel Centrino logo, Celeron, Intel Xeon, Intel SpeedStep, Itanium, and Pentium are trademarks or registered trademarks of Intel Corporation or its subsidiaries in the United States and other countries.

Linux is a registered trademark of Linus Torvalds in the United States, other countries, or both.

Microsoft, Windows, Windows NT, and the Windows logo are trademarks of Microsoft Corporation in the United States, other countries, or both.

IT Infrastructure Library is a registered trademark of the Central Computer and Telecommunications Agency which is now part of the Office of Government Commerce. ITIL is a registered trademark, and a registered community trademark of the Office of Government Commerce, and is registered in the U.S. Patent and Trademark Office. UNIX is a registered trademark of The Open Group in the United States and other countries.

Java and all Java-based trademarks are trademarks of Sun Microsystems, Inc. in the United States, other countries, or both.

Other company, product, or service names may be trademarks or service marks of others.

Information is provided "AS IS" without warranty of any kind.

The customer examples described are presented as illustrations of how those customers have used IBM products and the results they may have achieved. Actual environmental costs and performance characteristics may vary by customer.

Information concerning non-IBM products was obtained from a supplier of these products, published announcement material, or other publicly available sources and does not constitute an endorsement of such products by IBM. Sources for non-IBM list prices and performance numbers are taken from publicly available information, including vendor announcements and vendor worldwide homepages. IBM has not tested these products and cannot confirm the accuracy of performance, capability, or any other claims related to non-IBM products. Questions on the capability of non-IBM products should be addressed to the supplier of those products.

All statements regarding IBM future direction and intent are subject to change or withdrawal without notice, and represent goals and objectives only.

Some information addresses anticipated future capabilities. Such information is not intended as a definitive statement of a commitment to specific levels of performance, function or delivery schedules with respect to any future products. Such commitments are only made in IBM product announcements. The information is presented here to communicate IBM's current investment and development activities as a good faith effort to help with our customers' future planning.

Performance is based on measurements and projections using standard IBM benchmarks in a controlled environment. The actual throughput or performance that any user will experience will vary depending upon considerations such as the amount of multiprogramming in the user's job stream, the I/O configuration, the storage configuration, and the workload processed. Therefore, no assurance can be given that an individual user will achieve throughput or performance improvements equivalent to the ratios stated here.

Prices are suggested U.S. list prices and are subject to change without notice. Starting price may not include a hard drive, operating system or other features. Contact your IBM representative or Business Partner for the most current pricing in your geography.

Photographs shown may be engineering prototypes. Changes may be incorporated in production models.

#### i want an <mark>i</mark>.